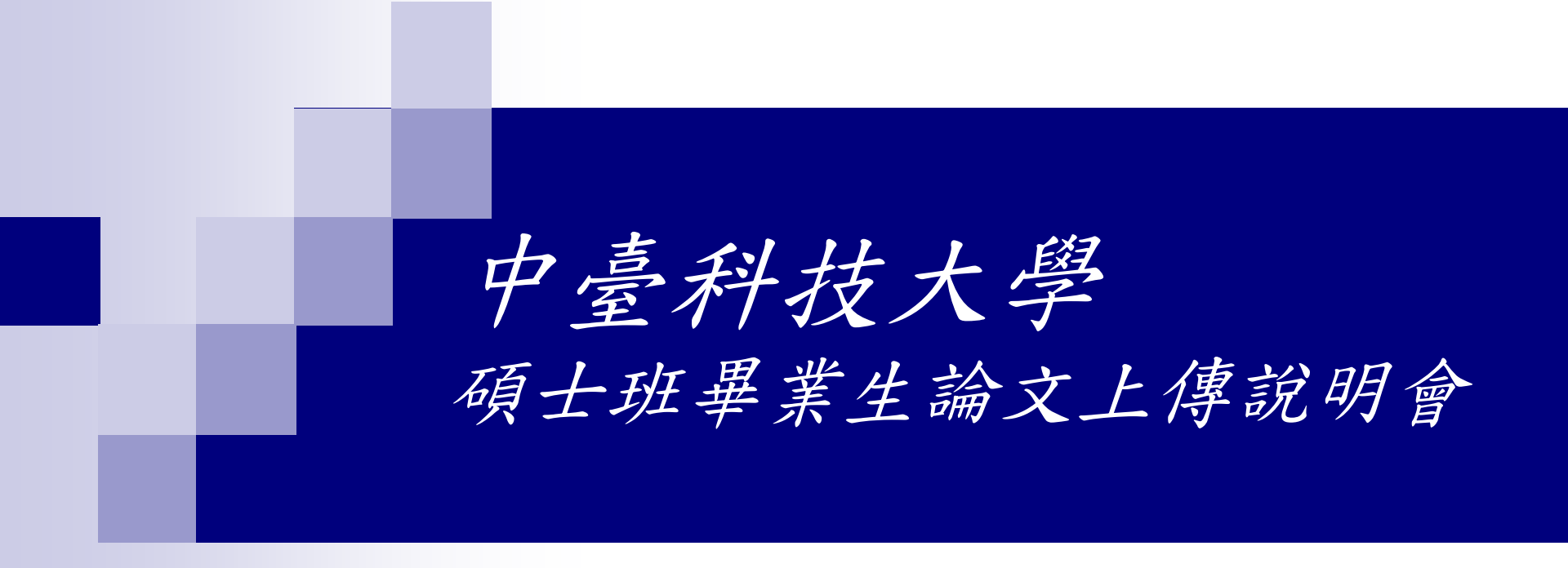

圖書館 資訊視聽組 高倩文 Tel:04-22391647 轉 6504 E-Mail:<u>cwkao106794@ctust.edu.tw</u>

102.05 製

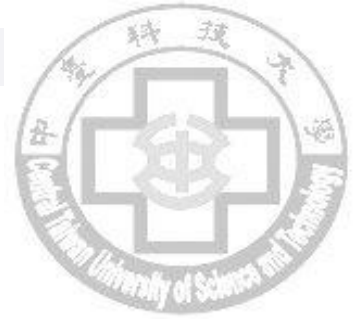

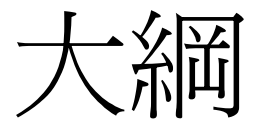

#### ■ 流程簡介--論文繳交&離校

- 論文編寫 □ 論文編寫建議
  - □ 論文加入浮水印
- 論文轉檔
  - □ 轉檔注意事項
  - □ 轉檔方式及檔案合併
  - □ 文件摘要
  - □ 上傳前再確認

論文上傳
 系統簡介
 論文上傳步驟
 注意事項

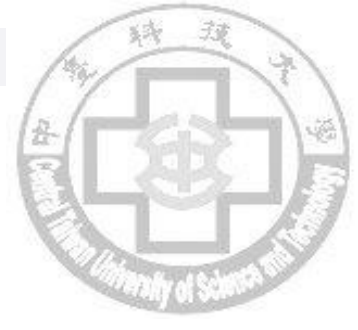

# 流程簡介--論文繳交&離校

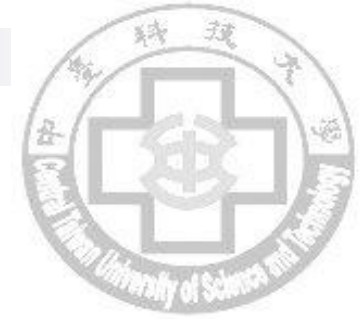

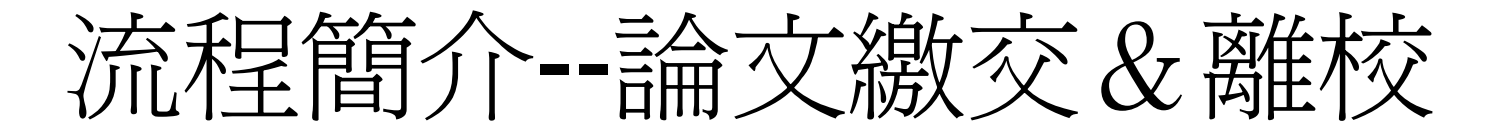

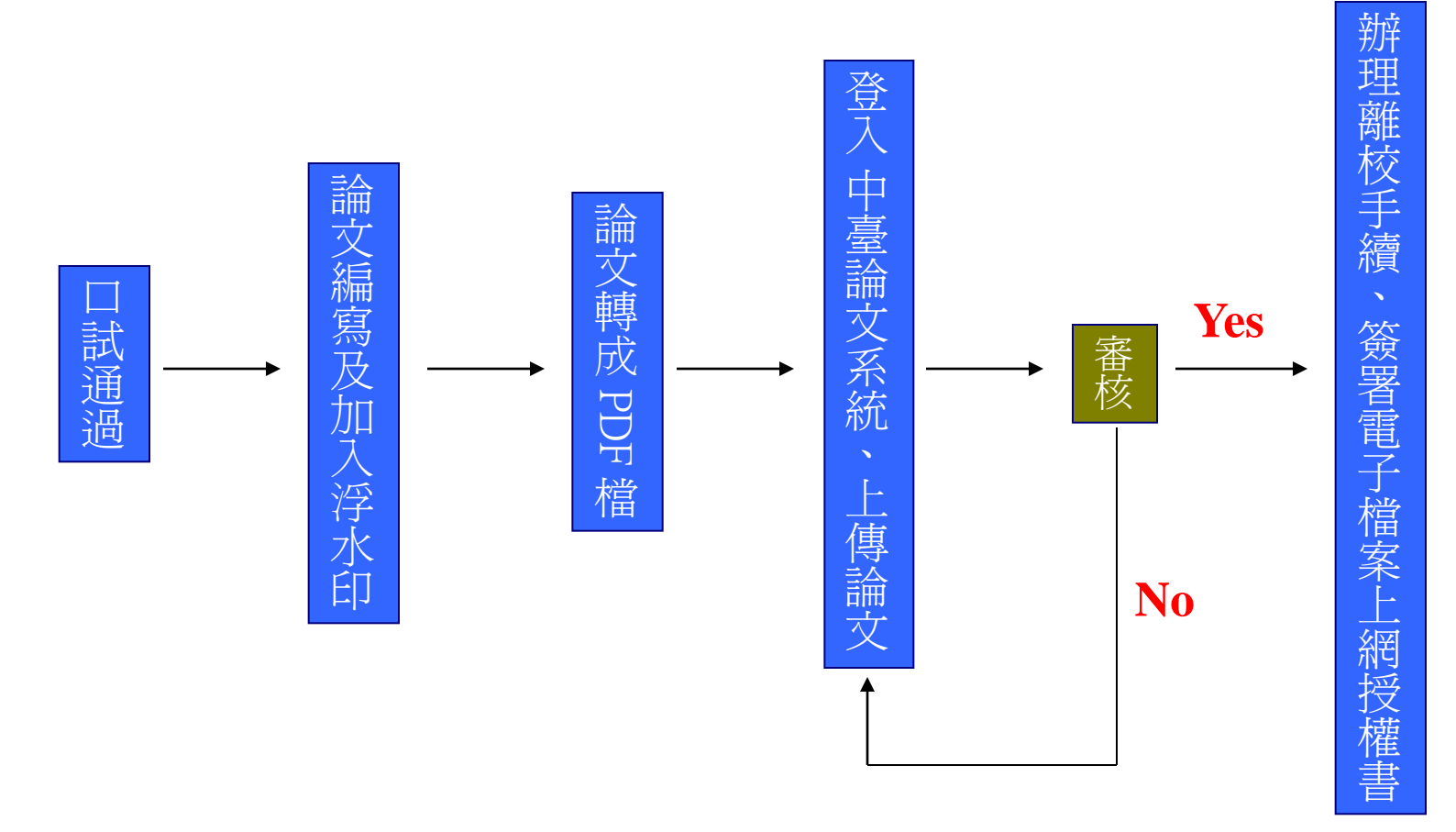

・中臺科技大學學位論文系統網址: <u>http://ndltdcc.ncl.edu.tw/ctust/</u>

中臺科技大學圖書館

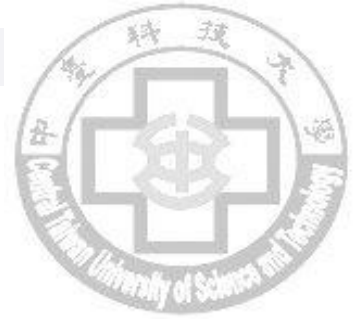

# 一、論文編寫

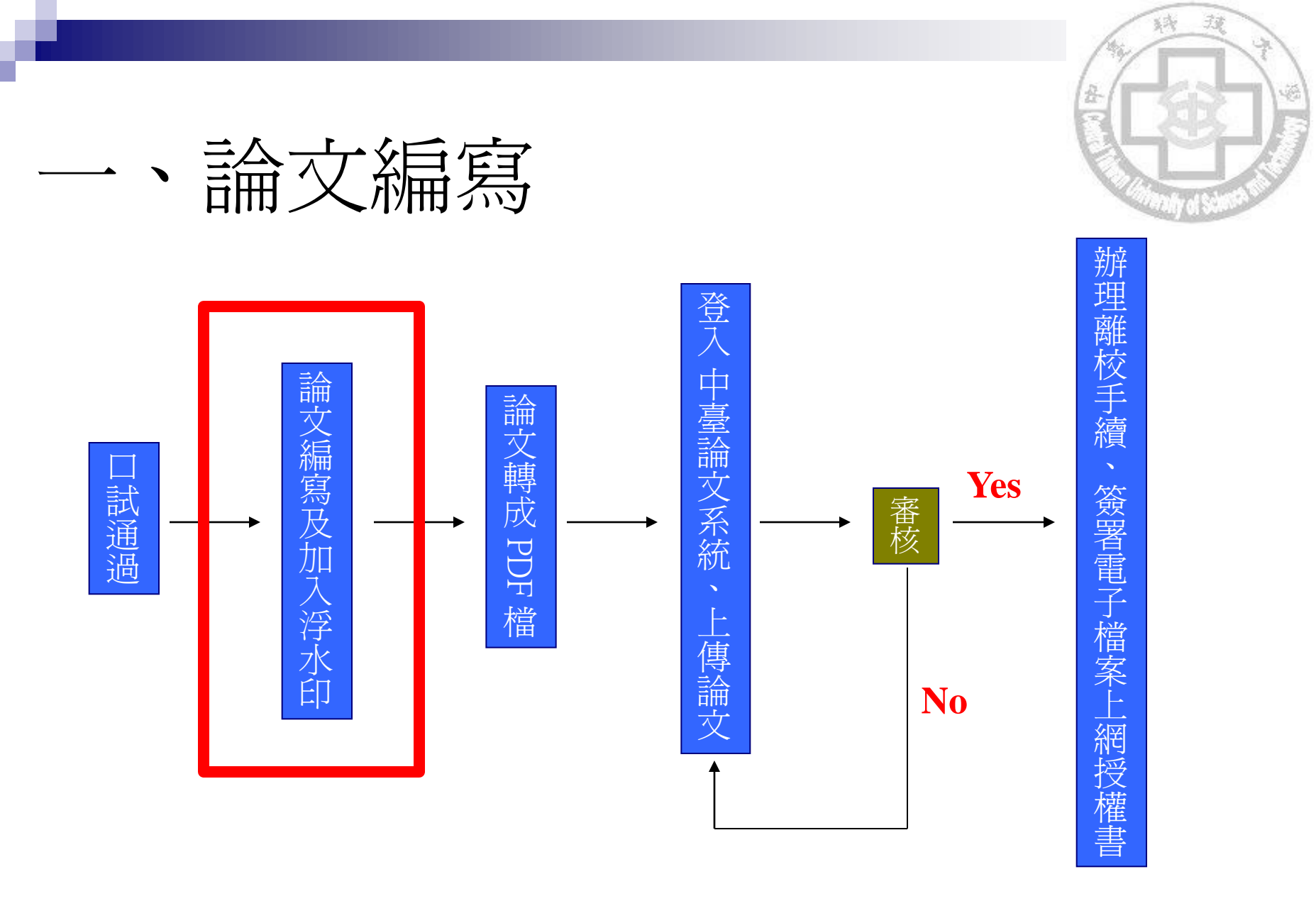

・中臺科技大學學位論文系統網址: <u>http://ndltdcc.ncl.edu.tw/ctust/</u>

中臺科技大學圖書館

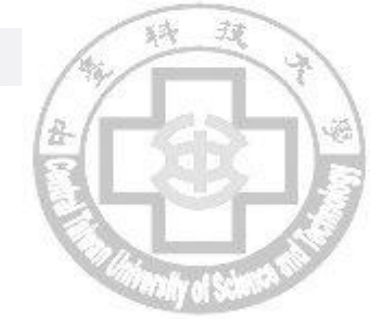

# 一、論文編寫-論文編寫建議

| 軟體       | 使用Word 撰寫&以Word文件(*.doc or docx)格式<br>儲存                                                                                                    |
|----------|----------------------------------------------------------------------------------------------------|
| 字型       | 建議使用下列字型(若您使用的字型不在以下字型中,您轉出的PDF檔中,原本的字型可能無法顯現)<br>英文字型: Times New Roman, Arial, Arial Black, Arial Narrow,<br>Bookman Old Style, Comic Sans Ms, Courier New<br>中文字型:標楷體,細明體,新細明體 |
| 特殊符號     | 避免特殊符號在轉檔後出錯,建議使用:<br>1.Symbol字型<br>2.Word的Microsoft方程式編輯器來編輯<br>(插入→物件→選擇Microsoft方程式編輯)                                                                                        |
| 圖檔<br>格式 | 爲避免圖檔在轉檔後出錯,建議使用格式: *.jpg *.gif *.tiff(不要使用*.bmp檔,以免檔案過大)                                                                                                    |
| 檔案大小     | 10MB以下(以避免上傳論文電子檔產生問題)                                                                                                    |

# 一、論文編寫-論文加入浮水印

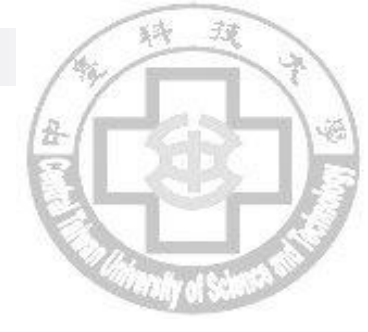

- STEP1:下载浮水印(請不要更改浮水印大小及顏色)
  - □ 檔案路徑:圖書館首頁→館藏查詢→學位論文系統→下載區
  - http://ndltdcc.ncl.edu.tw/userfiles/CTC07/image/1356321389.jpg
  - □ 在網頁上的圖片按右鍵→「另存圖片」就可儲存圖片

■ STEP2:用word將論文原始檔插入浮水印 □方法.使用Word2003、2007、2010以上

註:使用Adobe acrobat正式版 也可以直接加入浮水印

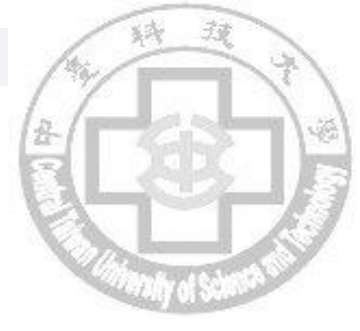

# 、論文編寫-論文加入浮水印

### ■ 以word2007 爲例:

#### 1.版面配置→浮水印→自訂浮水印

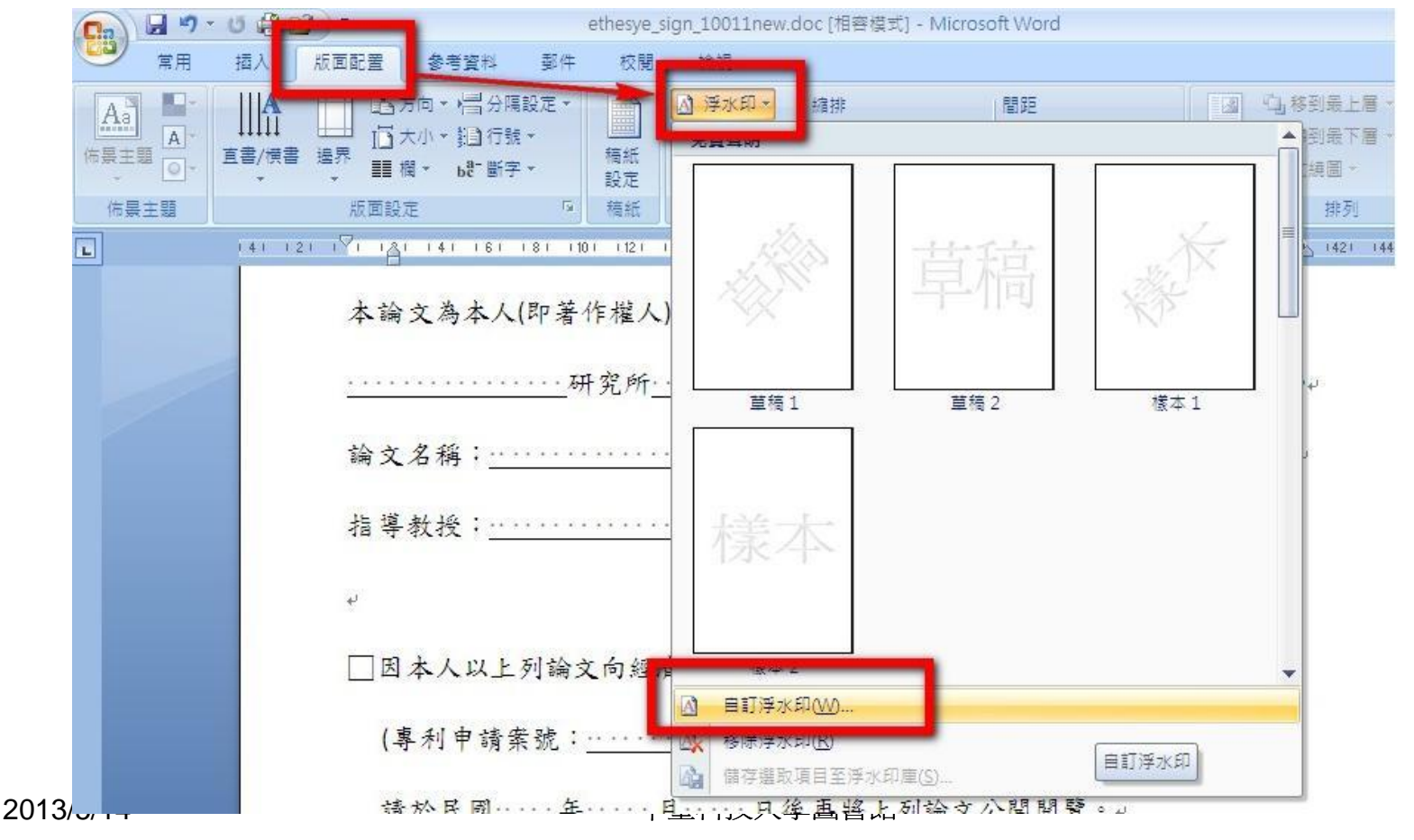

# 論文編寫-論文加入浮水印

📇 我的圖片

網站圖片

in 1.gif

1.jpg

檔案名稱(N):

1.ctclog\_s.jpg

and\_coupond.gif

🚾 1 .coldstone\_coupond .gif

### ■ 以word2007 爲例:

常用

Å

○ 不使用浮水印(N)

選取圖片(P)...

縮放比例(L): 100%

● 圖片浮水印(1)

C 文字浮水印(X)

語言(心):

交字(T):

字型(F).

大小(S);

色彩(C):

版面配置

Aa

佈晨主題

L

佑县主題

列印浮水印

插入

直書/横書

中交 (台湾)

☞ 對角線(D)

追界

141 121 171 181 141

#### 2.圖片浮水印→選取圖片→插入 ) 🚽 🍤 🔹 🖨 🎁 🗦 🗧 **9**

版面配置 参考資料 郵件

13大小 + 新 插入圖片

☑刷 -

■欄 · bc

版面設定

校閱 檢視 

查詢(I):

公司機密 新細明體 自動 .

> -マギ

(專利申

請於民

C 水平(田)

🕜 我最近的文件 檔案資料夾 @ 桌面 檔案資料夾 檔案資料夾 2011 🗋 我的文件 hellowen 檔案資料夾 library 檔案資料夾 😡 我的電腦 🦳 Microsoft 多媒體藝廊 檔案資料夾 檔案資料夾 note 🔍 網路上的芳鄰 Picasa 檔案資料夾 檔案資料夾 🦳 pixar 檔案資料夾 🚞 small photos ☐代碼檔 檔案資料夾 □素材 檔案資料夾

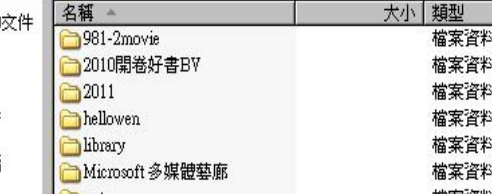

問題

檔案資料夾

38 KB ACDSee GIF 圖像

5,491 KB ACDSee GIF 圖像

82 KB ACDSee GIF 圖像

11 KB JPEG 影像

165 KB JPEG 影像

檔案類型(I): 所有圖片 (\*emf;\*.wmf;\*.jpg;\*.jpeg;\*.jfif;\*.jpe;\*.png;\*.bmp;\*.dib;\*.rle;\*.bmz;\*.gif;\*.gfa;\*.emz;\*.

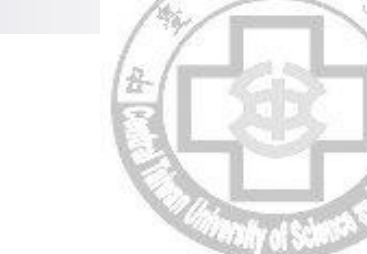

修改日期

2009/12/28 下午 03:

2011/2/21 上午 09:35

2011/1/18 上午 08:35

2007/11/12 上午 08:...

2008/17 上午 10:56

2011/10/31 上午 11:...

2009/9/21 下午 02:24

2010/6/14 下午 05:51

2010/8/5 下午 04:57

2010/3/4 下午 01:41

2008/5/9 上午 11:11

2011/4/27 下午 08:49

2011/2/21 下午 02:42

2009/2/25 下午 06:12

2009/3/11 下午 12:00

2008/7/10 上午 10:10

2010/4/26 上午 09:54

2009/2/25 下午 06:08

插入(S)

取消

•

🕒 - 🔰 🗙 🚞 🛛

拍照日期

新

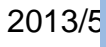

□ 日 ナ 1 進供 川 レ 同 込 さ 由 は 重 利 ・・・

工具(し)・

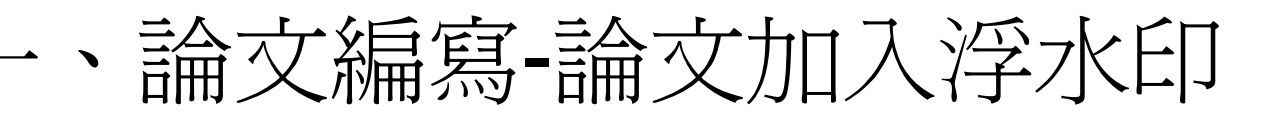

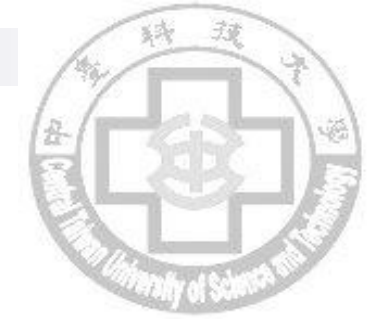

### ■ 以word2007 爲例:

3. 縮放比例: 100% , 刷淡不要打勾

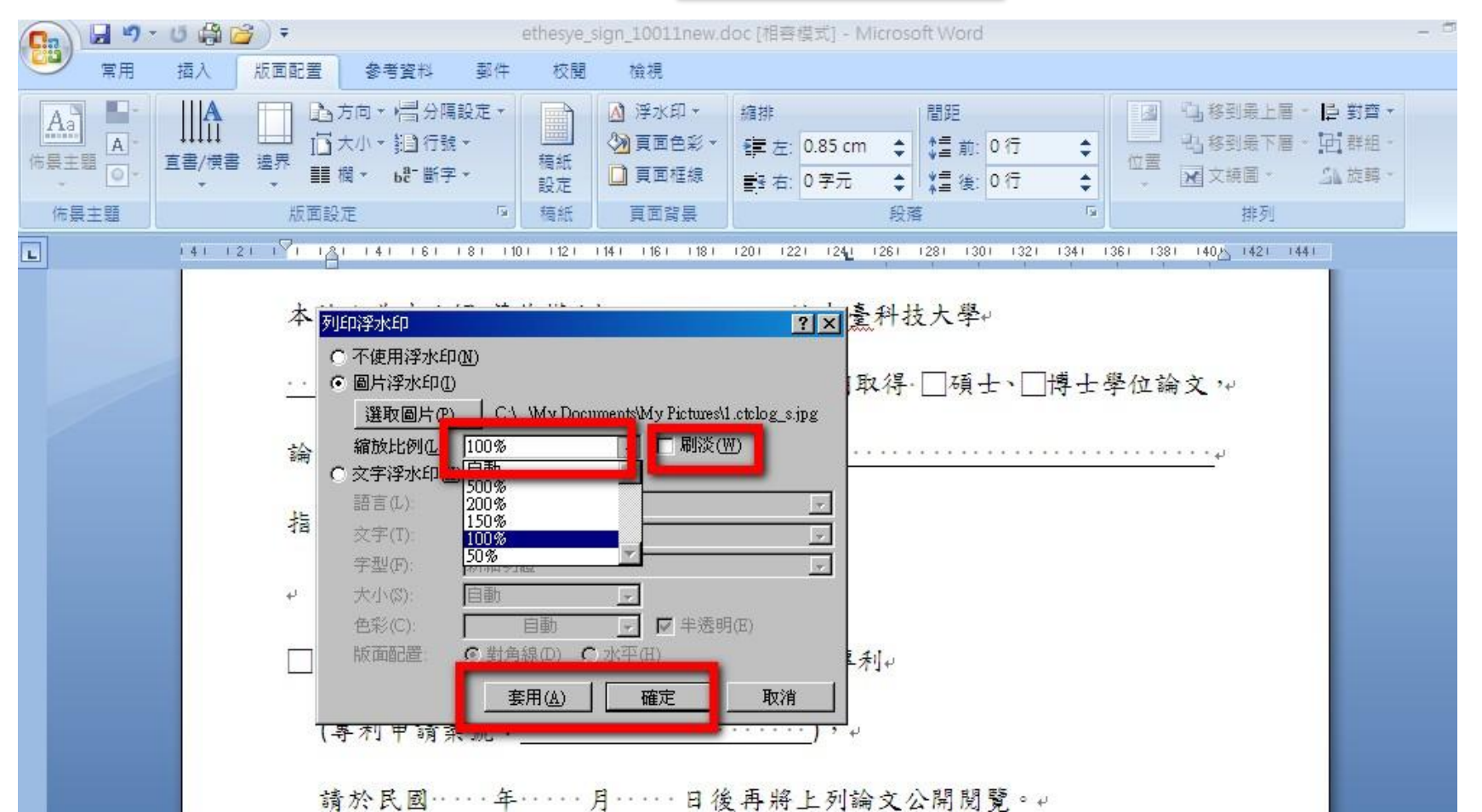

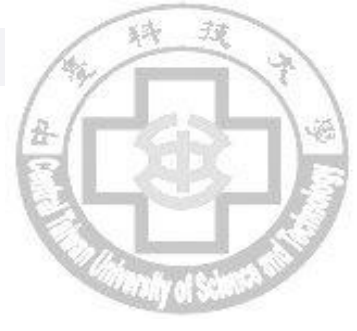

# 、 論 文 編 寫 - 論 文 加 入 浮 水 印

#### ■ 以word2007 爲例:

4.完成

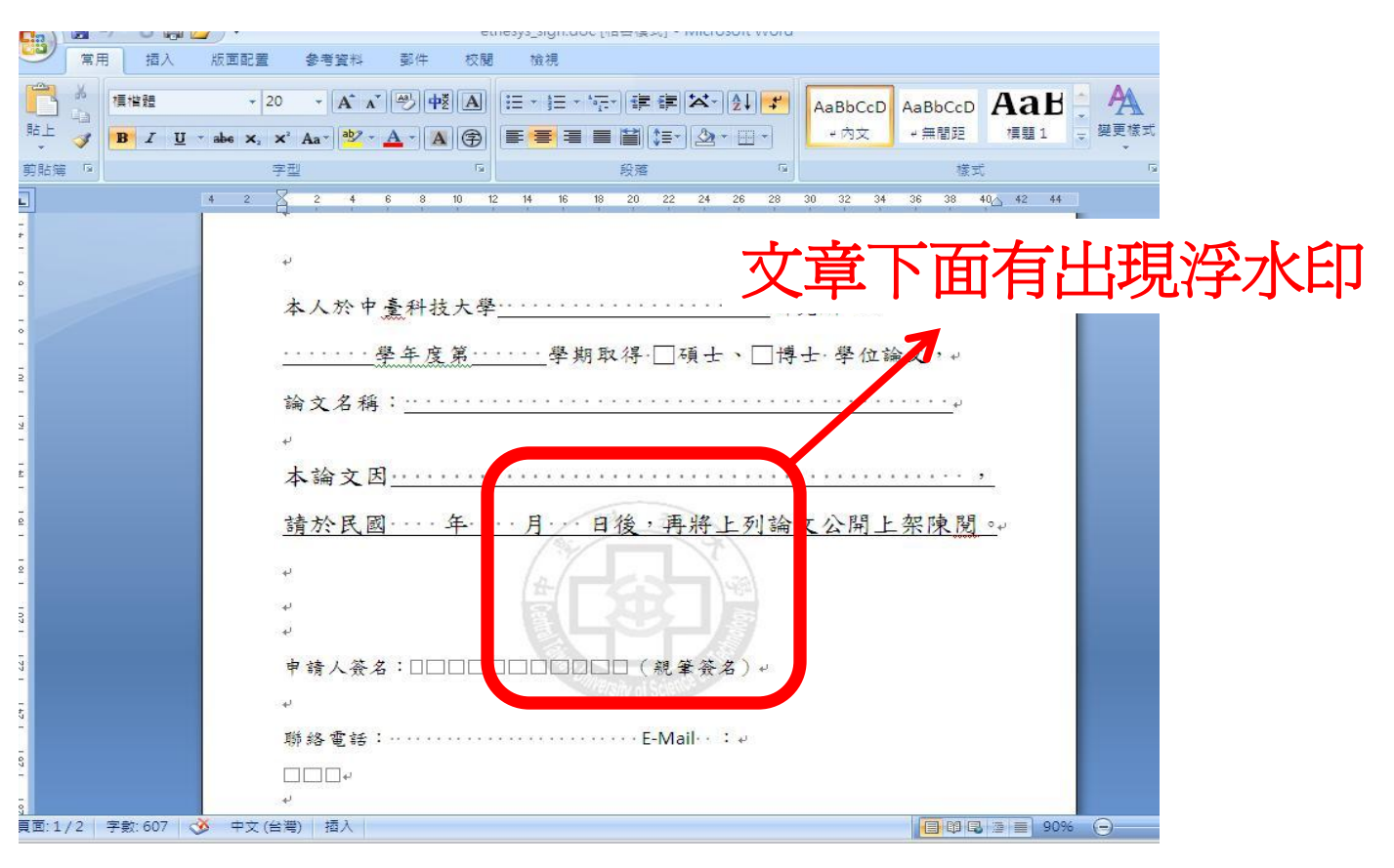

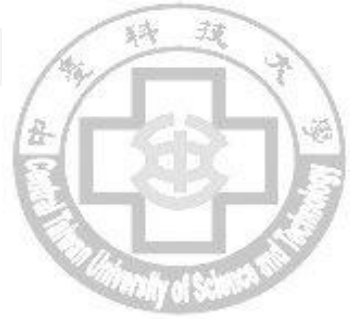

# 二、論文轉檔

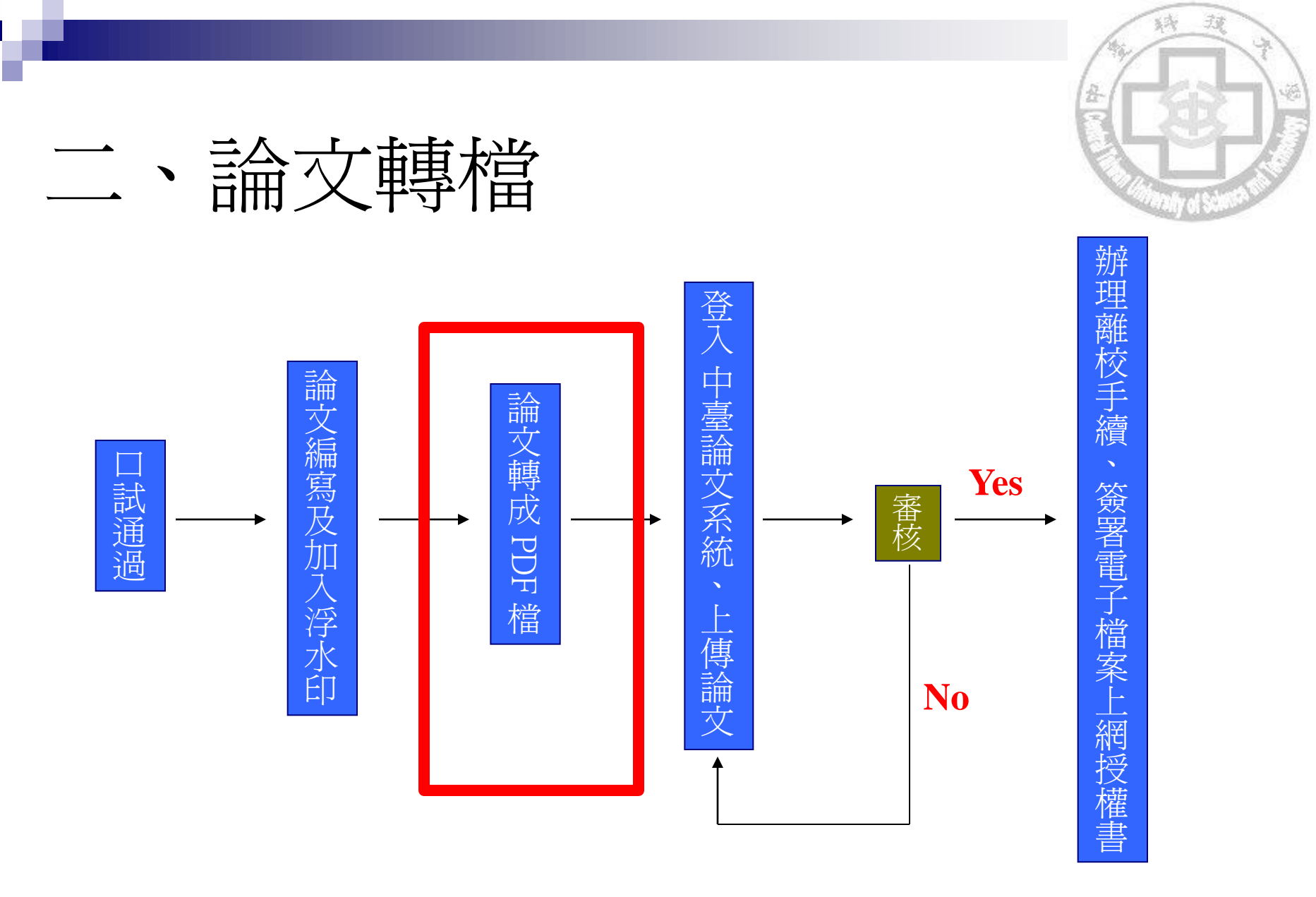

・中臺科技大學學位論文系統網址: <u>http://ndltdcc.ncl.edu.tw/ctust/</u>

中臺科技大學圖書館

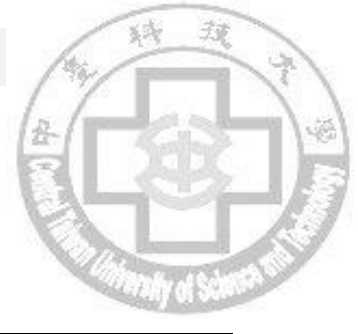

# 二、論文轉檔-轉檔注意事項

| 轉檔             | 疗法1.Word2007以上在存檔時可直接另存成*.pdf              |  |  |  |  |  |  |  |  |
|----------------|--------------------------------------------|--|--|--|--|--|--|--|--|
| 工具             | 与法2.Adobe Acrobat Professional 7.0或更新版本    |  |  |  |  |  |  |  |  |
|                | ★圖書館一樓資訊檢索區使用<br>★下載正式版軟體,可試用 <b>30</b> 日  |  |  |  |  |  |  |  |  |
|                | 方法3.上網找免費的轉檔及合併pdf檔軟體                      |  |  |  |  |  |  |  |  |
| 論文             | 1. 封面(書名頁)、 <mark>推薦及審訂頁</mark> 4. 目錄(目次)  |  |  |  |  |  |  |  |  |
| 上傳             | 2. 序言或誌謝辭     5. 論文正文                      |  |  |  |  |  |  |  |  |
| 部分             | 3. 摘要     6. 參考文獻及附錄                       |  |  |  |  |  |  |  |  |
|                | (內容排序及頁次請遵循紙本,依照各所規定排序)                    |  |  |  |  |  |  |  |  |
| 轉檔<br>注意<br>事項 | 論文檔請轉成1個PDF檔,檔案不超過10MB                     |  |  |  |  |  |  |  |  |
|                | 註:以下範例以 Adobe Acrobat Professional 7.0版本為例 |  |  |  |  |  |  |  |  |

中臺科技大學圖書館

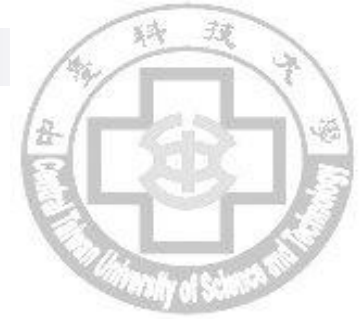

16

### 二、論文轉檔-轉檔方式及檔案合併

### <u>只有一個Word檔轉檔方式</u>

- 方法1.使用Word2007內建功能
  - □ STEP1:點選左上角按鈕→另存新檔→選擇「PDF或XPS」

| 🚱 🖬 🔊 - U 🎝                           | ethesye_sign_10011r                                                         | iew.doc [相容模式] - Microsoft Word ·             |
|---------------------------------------|-----------------------------------------------------------------------------|-----------------------------------------------|
| 開新檔案(N)                               | 儲存文件的複本                                                                     |                                               |
| □ 開啟舊檔(0)                             | Word 文件(W)<br>另存檔案為 Word 文件。                                                | AaBbCcD AaBbCcD AdD # 無間距 模題1 型要様式     Win    |
| ■ ■ ■ ■ ■ ■ ■ ■ ■ ■ ■ ■ ■ ■ ■ ■ ■ ■ ■ | Word 範本(I)<br>將文件儲存成可用來設定未來文件格式的範                                           | 段落 Fa 核式 Fa 結                                 |
| 備存檔案(S)                               | 本。<br>Word 97-2003 文件(9)                                                    |                                               |
| ────────────────────────────────────  | <ul> <li>備存和 Word 97-2003 完全相容的文件複本。</li> <li>OpenDocument さま(0)</li> </ul> | - 从上打供心明找去 临岸的阳                               |
| ● 列印(P) →                             | 海文件備存成 Open Document 格式。                                                    | 1; 論又延俊公開發衣」 授權說明↓                            |
| 建備(E) >                               | PDF或 XPS(P)<br>海文件複本發佈成 PDF或 XPS 檔案。                                        |                                               |
| [] 傳送(□) ▶                            | —————————————————————————————————————                                       | · 及公開日期,但此公開日期僅為電子擴日後可公開                      |
|                                       | 開設 [另存新福] 對話方塊,從所有可能的檔案<br>類型中選取。                                           | 之系統及資料庫廠商的日期,故如 <b>紙本</b> 學位論文也需<br>後公開申請書」。↓ |
| ■ 關閉檔案(C)                             |                                                                             |                                               |
| 2<br>2<br>2<br>2                      | ■ Word 購頂① X 結束Word⊗<br>一、依者作權法第十五條第二款規定、<br>「依學位授予法撰寫之碩士、博士前               | )<br>自文,著作人已取得學位者。」 推定著作人同意公開發                |

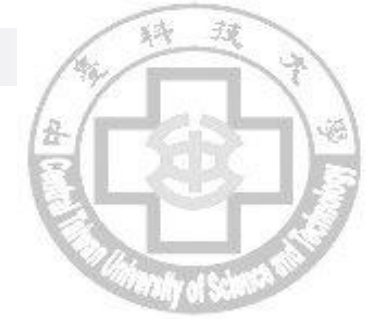

### 二、論文轉檔-轉檔方式及檔案合併

只有一個Word檔轉檔方式

方法1.使用Word2007內建功能

」 STEP2:選擇要存放的位置→檔名打學號→發佈 即可另存PDF檔

#### 註:Word內若沒有另存成pdf的選項,請先安裝2007 Microsoft Office 增益集: Microsoft 另存 PDF 或 XPS 檔。下載網址:http://ppt.cc/ElwE

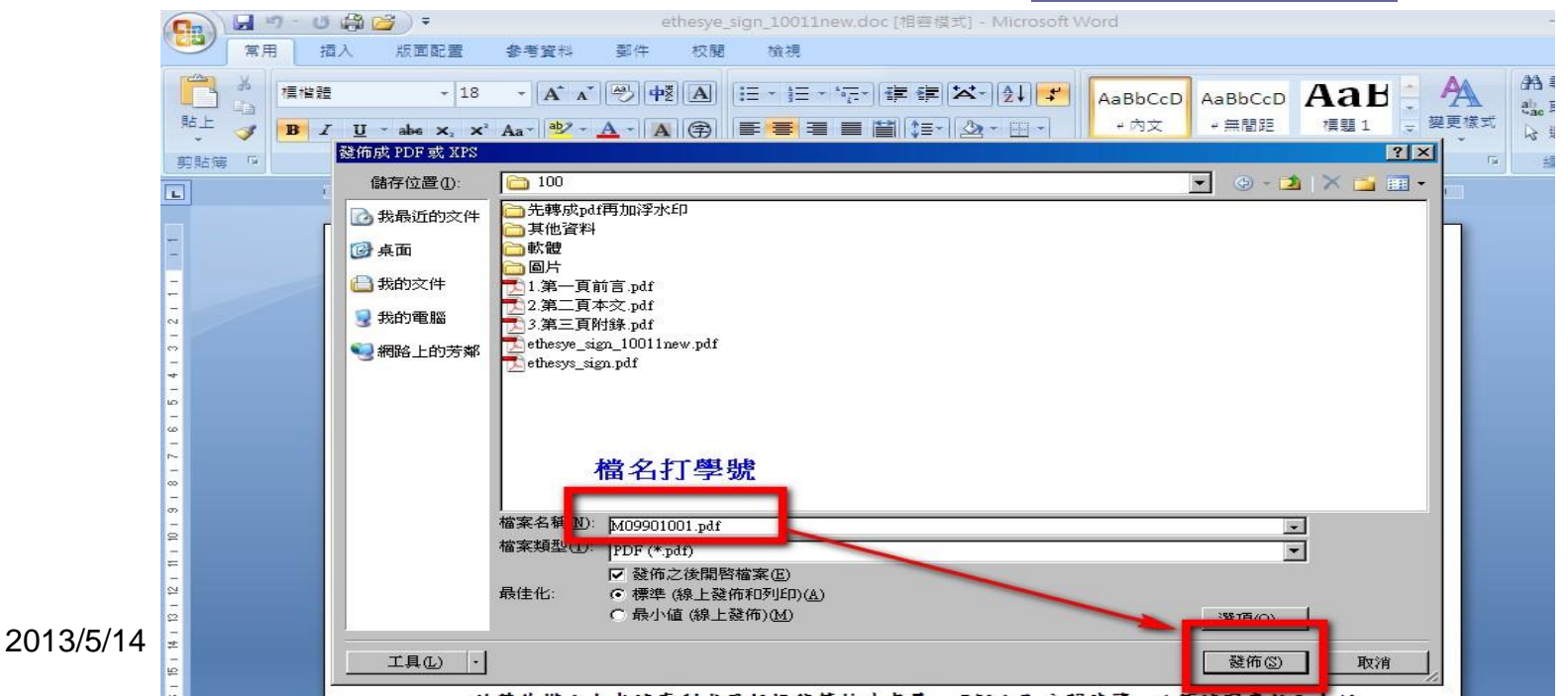

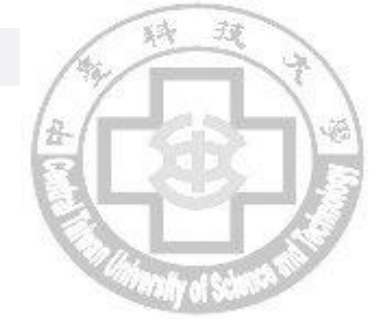

### 三、論文轉檔-轉檔方式及檔案合倂

#### 只有一個Word檔轉檔方式

- 方法2.有安裝Adobe Acrobat Professional 7.0或更新版本
  - □ STEP1:開啓論文.doc「檔案」→「列印」→跳出列印視窗
  - □ STEP2:在「印表機名稱」選擇「Adobe PDF」按確定,即可另存 PDF檔 3

| 1µ4                                                                                                    |                                                                                                    |
|----------------------------------------------------------------------------------------------------|----------------------------------------------------------------------------------------------------|
| 檔案 (P) 編輯 (E) 檢視 (V) 插入 (I) 格式 (O) 工具 (I) 表格 (A)<br>□ 開新檔案 (N)<br>Cttl+N<br>Cttl+O<br>關閉 (C)                          | 印表機<br>名稱(N):<br>料態:<br>類型:<br>位置:<br>註解:<br>EPSON EPL-N2120 Advanced<br>本crobat PDFWriter<br>EPSON EPL-N2120 Advanced<br>正解:<br>EPSON Stylus Photo EX3<br>正報生育動雙面列印(X) |
| <ul> <li>□ 儲存檔案 ⑤ Ctrl+S</li> <li>另存新檔 (Δ)</li> <li>□ 分存成 Web 畫面 (G)</li> <li>版本 (E)</li> <li>Web 畫面預覽 (B)</li> </ul> | 指定範圍<br>○ 全部(A)<br>○ 百數(G):<br>輸入頁碼/交件範圍,並以逗號分隔(例如:<br>1,3,5 - 12)。                                                                                                    |
| 版面設定(U)<br>及 預覽列印(Y)<br>到印(P)<br>傳送到(D)<br>++★をすむへい                                                                   | <ul> <li>列印內容(Ш): 文件</li> <li>列印(配): 範圍內全部頁面</li> <li>選項(0)</li> <li>選項(0)</li> <li>第二十二十二十二十二十二十二十二十二十二十二十二十二十二十二十二十二十二十二十</li></ul>                                   |

## 三、論文轉檔-轉檔方式及檔案合併

### 二個以上Word檔轉檔方式-先將所有word檔先轉成pdf檔

- 方法1.使用Adobe Acrobat Professional 正式版合併
  - □ Step1.照上頁方法先把word檔全部轉成pdf檔
  - □ Step2.在Adobe Acrobat中合併多個pdf檔案
    - 1.先開第一個pdf檔,在pdf工具列上選「文件」→「插入頁面」
    - 2.選擇要插入第二個pdf檔案→位置選擇「之後」,然後圈「最後一頁」 這樣第二個pdf檔會被插入到第一個pdf檔之後
    - 3.依序將所有pdf檔插入

|                                                                               |                                           |                                                  | 1 1 4 1 |                |                                                                          |                        |                                   |              |
|-------------------------------------------------------------------------------|-------------------------------------------|--------------------------------------------------|---------|----------------|--------------------------------------------------------------------------|------------------------|-----------------------------------|--------------|
| 🖄 Adobe Acrobat - [b94                                                        | 0307.pai]                                 |                                                  |         | 選擇要插入的檔案       | R                                                                        |                        | <u>?</u> ×                        |              |
| 🔁 檔案 🕑 編輯 🗓                                                                   | 文件(D) 】具(D) 移                             | 檢視(型) 視窗(型)                                      | 說明(     | 查詢(]):         | 🗹 桌面                                                                     | 🔁 🛋 🔶 💽                |                                   |              |
| 00000000<br>(*)9(-10-9)                                                       | 第一頁(12)<br>上一頁(12)<br>下一頁(12)<br>最後一頁(12) | Ctrl+Shift+Pg Up<br><-<br>-><br>Ctrl+Shift+Pg Dn |         |                | 会我的文件<br>是我的電腦<br>。<br>網路上的芳鄰<br>down                                    | etd-0328102-093624.pdf | 2.<br>插入頁面<br>挿入模案: "atd_0328002. | X 19624 pdf" |
| ()<br>題<br>関<br>間<br>間<br>間<br>間<br>間<br>間<br>間<br>間<br>間<br>間<br>間<br>間<br>間 | 跳至頁面(P) 跳至前一文件(G) 跳至前一板視(Q) 跳至後一板視(W)     | Cttl+N<br>Alt+Shift+<-<br>Alt+<-<br>Alt+>        | _       |                | <ul> <li>→考試</li> <li>→期刊資料庫</li> <li>→新資料夾(2)</li> <li>→電腦管理</li> </ul> |                        | 位置( <u>0</u> ): 之後<br>□ 頁面        |              |
|                                                                               | 跳至後一文件(M)<br>插入頁面(I)<br>擬映真面(E)           | Alt+Shift+-><br>Ctl+Shift+I                      | 重       | 我的文件           | 記載統計<br>記b910307.pdf                                                     |                        | 第一頁(E)<br>・ 最後一頁( <u>L)</u>       |              |
|                                                                               | 3025                                      |                                                  |         | <b>御</b> 路上的茉椒 | 物件名稱(M):<br>物件類型(T):                                                     | etd-0328102-093624.pdf | ] (頁面(P):   」                     | /18          |
|                                                                               | □ Step                                    | 3.另存题                                            | 新檔      | THE THUS MAN   |                                                                          |                        |                                   | 確定取消         |

## 三、論文轉檔-轉檔方式及檔案合併

二個以上Word檔轉檔方式-先將所有word檔先轉成pdf檔

- 方法2.使用免費軟體「PDF Split and Merge 」合併
  - □ Step1.照前面方法先把word檔全部轉成pdf檔
  - □ Step2.從網路下載安裝「PDF Split and Merge」軟體

下載網址: <u>http://www.pdfsam.org/?page\_id=32</u>

□ Step3.在軟體中左方選擇「合併/摘錄」→新增要合併的所有檔案 →開啓

| 檔案                                                                      |                                                                                        |                                                                                                    |                                                                                                |
|-------------------------------------------------------------------------|----------------------------------------------------------------------------------------|----------------------------------------------------------------------------------------------------|------------------------------------------------------------------------------------------------|
| 🕞 💕 👩 🏑 🔯                                                               |                                                                                        |                                                                                                    |                                                                                                |
| ➢ pdfsan 2.2.1 ○ 增效模組 ○ 交替合併 ○ 合併/商錄 ○ 虚擬文件編輯器 ○ 虛擬文件編輯器 ○ 虛擬文件編輯器 ○ 國於 | <ul> <li># 檔案名稱</li> <li>▲</li> <li>▲</li> <li>合併選項</li> <li>□ 包含表格的 PDF 文件</li> </ul> | ● 指容         ● 古         ● た時成pdf再加浮水印         ● た時成pdf再加浮水印         ● た時成pdf再加浮水印         ● た時成pdf再加浮水印         ● た時成pdf再加浮水印         ● た時成pdf再加浮水印         ● た時の         ● 大幅         ● 1.第一頁前言.pdf         ● 水池         ● 1.第一頁前言.pdf         ● なき         ● さかい         ● さかい         ● ためい         ● ためい         ● ためい         ● ためい         ● たい         ● ためい         ● ためい         ● ためい         ● ためい         ● さかい         ● さかい         ● さかい         ● さい         ● さい         ● さい         ● さい         ● さい         ● さい         ● さい         ● さい         ● さい         ● さい         ● さい         ● さい         ● さい         ● さい         ● さい         ● さい         ● さい         ● さい         ● さい         ● さい         ● さい         ● さい <td><ul> <li>新增</li> <li>○ 移除</li> <li>○ 上移</li> <li>○ 下移</li> <li>○ 下移</li> <li>○ 全部清除</li> </ul></td> | <ul> <li>新增</li> <li>○ 移除</li> <li>○ 上移</li> <li>○ 下移</li> <li>○ 下移</li> <li>○ 全部清除</li> </ul> |

## 二、論文轉檔-轉檔方式及檔案合併

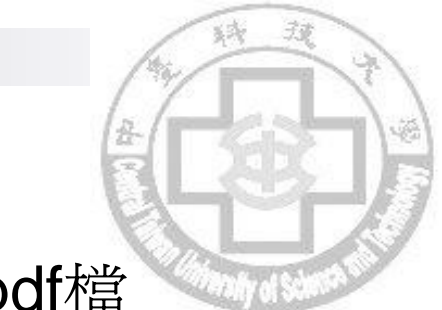

21

<u>二個以上Word檔轉檔方式-</u>將所有word檔先轉成pdf檔

- 方法2.使用免費軟體「PDF Split and Merge 」合併
  - □ Step4.在輸出檔案路徑方格中選擇「瀏覽」後自行選擇想要存放 的位置→檔名設成「學號」→開啓

□ Step5.其他選項不用動它→最後選擇「執行」,即可將pdf合併

| PDF Split and Merge basic Ver | -2.2.1            |                | _              |       |                  |             |              |
|-------------------------------|-------------------|----------------|----------------|-------|------------------|-------------|--------------|
| 福楽                            | 而入供4448           |                |                |       |                  |             |              |
| 🗄 🗳 🗐 🏑 🔯                     | 要合併的 倡:           | 条曾線不在          | 上這             |       |                  |             |              |
| ➢ pdfsam 2.2.1                | # 檔案名稱            | 路徑             | 頁              | 密碼    | 版本               | 選取頁         | 而新增          |
|                               | 1 1.第一頁前言.pdf I   | 中台碩博士論… 1      |                |       | 1.4 版(Acrobat 5) |             | 10 10 RA     |
|                               | 2 2.第二頁本文.pdf [   | 中台碩博士論… 2      |                |       | 1.4版(Acrobat 5)  |             |              |
| 合併摘錄                          | 33.第三員附録.pdf [    | 中台頃博士 公開啓      |                |       |                  | ×           | ▲ 上移         |
| □ 旋轉 □ □ 旋轉 □ □ 虛擬文件編輯器       |                   | 查看:            | 100            |       | •                | 🖻 🏠 🍱 🔡 🚍   | ▶ 下移         |
| □ 虛擬記錄器                       |                   | □ 先            | 轉成pdf再加浮水印     | 1     |                  |             | <b>全部</b> 諸除 |
|                               |                   | 二 其            | 他資料            | 請自行法  | 選擇您要存為           | <b>改的路徑</b> |              |
|                               |                   | 日本             | 片              |       |                  |             |              |
|                               |                   | 1.3            | 篇一頁前言.pdf      |       |                  |             |              |
|                               |                   | 2.3            | 第二頁本文.pdf      |       |                  |             |              |
|                               |                   | □ 3.3<br>□ eth | #=             | w.pdf |                  |             |              |
|                               |                   | etł            | esys_sign.pdf  | 2. 檔名 | 取學號              |             |              |
|                               |                   |                | 稿: M09901001   |       |                  |             |              |
|                               | A 8000-75         | 檔案類            | HU: pdf files  |       |                  | 3. 🗸        |              |
|                               | 合併選項              |                | - (*****       |       |                  |             |              |
|                               |                   |                |                |       |                  | 開啓取消        | 1. 2         |
|                               | 輸出檔案路徑            |                |                |       |                  |             |              |
|                               | D:\中台碩博士論文\研究生    | 博碩士論文上傳說明會     | 》、簡報檔\100\M099 | 01001 |                  |             | 📄 瀏覽         |
|                               | ☑ 覆蓋舊檔            |                |                |       |                  |             |              |
|                               | ☑ 壓縮輸出檔           |                | 選好。            | 後的存着  | 路徑會顯示            | 在這裡         |              |
|                               | 輸出交件的 PDF 版本: 1.5 | 。版(Acrobat6) 👻 |                |       |                  |             |              |
|                               |                   |                |                |       |                  |             | 4. 2         |
|                               | h, i              |                |                |       |                  |             |              |
|                               |                   |                |                |       |                  |             |              |
|                               |                   |                |                |       |                  |             |              |

# 二、論文轉檔-文件摘要

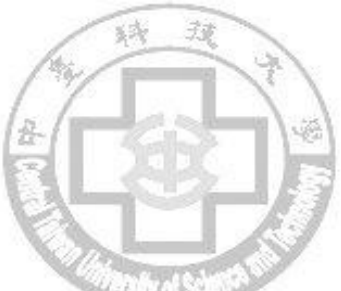

若您有安裝Adobe Acrobat standard正式版軟體,請將您的PDF檔案設置文件摘要:

使用 Adobe Acrobat standard 軟體開啓桌面上儲存好的PDF檔案, 在工作列中點選「檔案→文件內容→摘要」進入編輯文件畫面

|           | À 1   | dohe Acrobat - [8721555.pdf]                                                                                                    |                               |        |                                     |              |
|-----------|-------|----------------------------------------------------------------------------------------------------|-------------------------------|--------|-------------------------------------|--------------|
|           | E.    | 檔案(E) 編輯(E) 文件(D) 工具(T) 檢視(Y)                                                                                                    | 親窗(型) 訴                       | 明田     | )                                   |              |
|           | 100   | 開啓(Q)<br>開啓網頁(W)<br>開啓為 Adobe PDF(F)                                                                                                    | Ctrl+O<br>Ctrl+Shift+O        | ŧ      | ⊖  162% - •<br>, T •                |              |
|           | 瀬中、回島 | <b>關閉(C)</b><br>(諸存(s))<br><b>另存新檔(些)</b><br>回復(立)                                                                                                    | Ctd+W<br>Ctd+S<br>Ctd+Shift+S |        |                                     |              |
|           | 日本語「新 | 讀入(M)<br>轉存(E)<br>傳送郵件(M)                                                                                                    |                               | •      | - 電 7                               | 次业师          |
|           | 徽     | (文件內容(D))<br>文 <del>件示主</del> (D                                                                                                    | Ctrl+Alt+S                    |        | 摘要(5)                               | Ctd+D /2     |
|           |       | <b>批次處理(B)</b><br>上傳注釋(D)                                                                                                    |                               | •      | 南督選項(1)<br>宇型(F)<br>補漏鍵(T)          | Ctrl+Alt+F   |
|           |       | 頁面設定(I)<br>列印(P)                                                                                                    | Ctrl+Shift+P<br>Ctrl+P        |        | 嵌入的資料物件(E)<br>交件元資料(M)<br>基本 URL(B) | 町            |
| 2013/5/14 |       | 1 CA /8721555.pdf<br>2 C:\Documents and Settings\csanny\東面\ch1.pdf<br>3 CA\ch875555.pdf<br>4 C:\Documents and Settings\csanny\東面\ch2.pdf<br>5 CADocuments and Settings\csanny\東面\ch2.pdf |                               | All 22 | 斗,就組織業<br>計,而採購方                    | 務分工而<br>面由參考 |

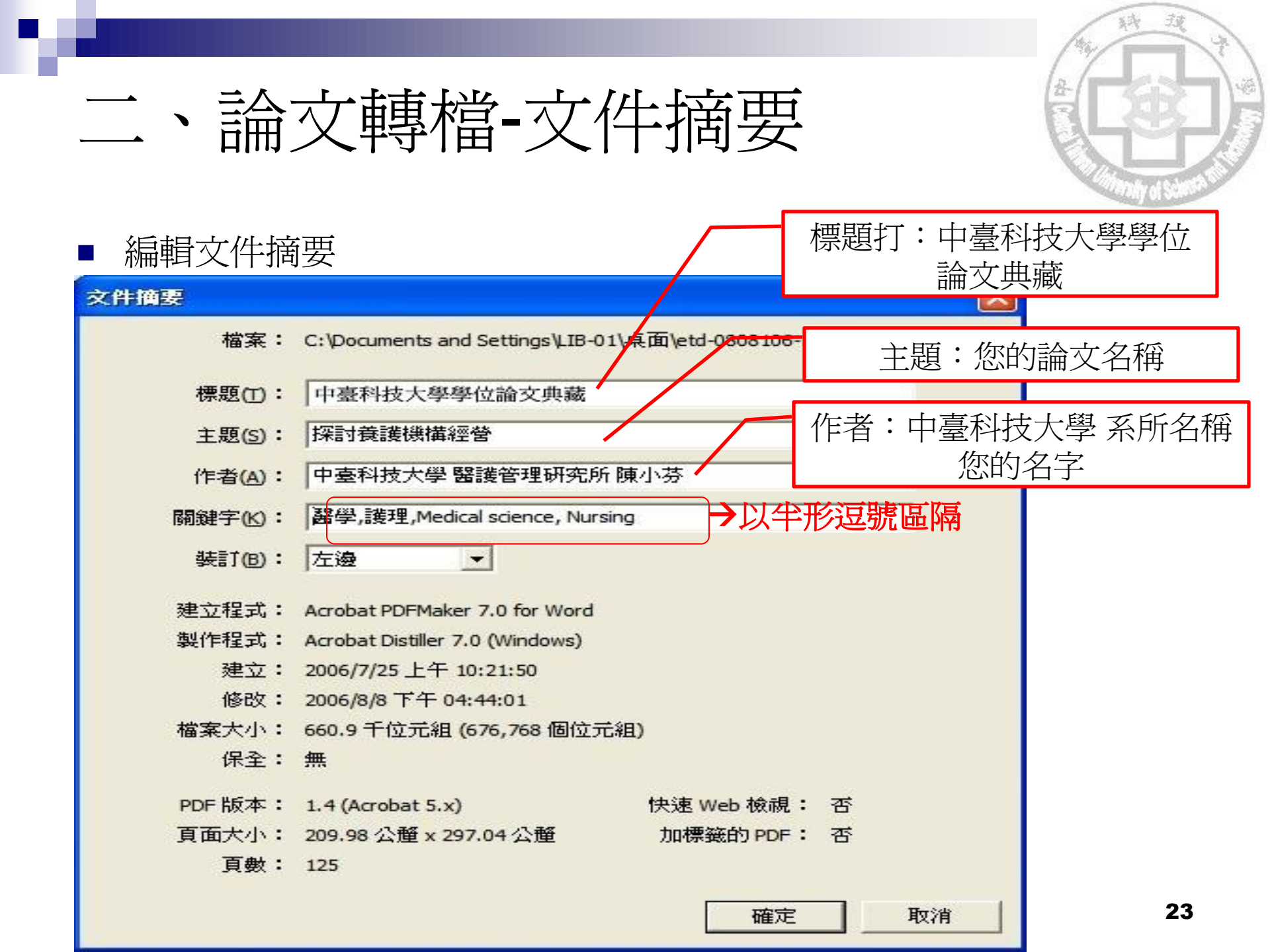

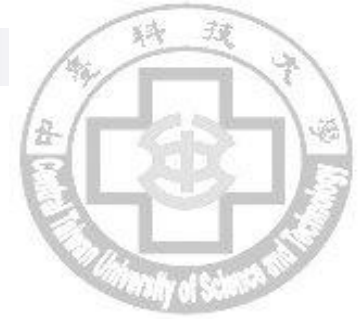

## 二、論文轉檔-免費軟體介紹

#### ■ 網路上免費軟體

- (一)Word轉pdf軟體:
  - □ 軟體名稱: PDFCreator v1.0.2 免費PDF轉檔軟體(繁體中文版)
  - □ 官方網站: <u>http://sourceforge.net/projects/pdfcreator/</u>
  - □ 教學網站: <u>http://briian.com/?p=487</u>

#### (二)pdf合併軟體:

- □ 軟體名稱: PDF Split and Merge
- □ 下載網頁: <u>http://www.pdfsam.org/?page\_id=32</u>
- □ 教學網站: <u>http://briian.com/?p=6233</u>

#### (三)其他軟體:可以自行尋找其他合適軟體

#### 注意:有些轉檔軟體轉檔後檔案會變很大,請勿使用!

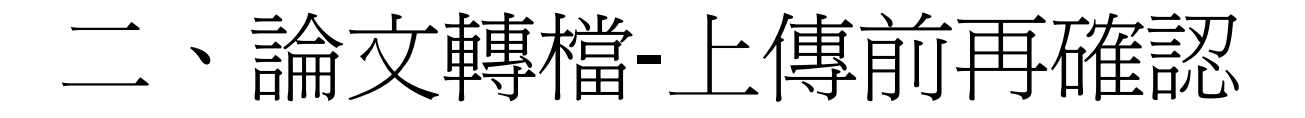

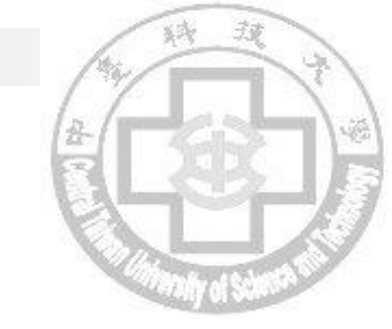

- 確定轉檔後之PDF檔可正常開啓
- 內容有加上浮水印,勿變動大小及顏色
- PDF檔中的文字有無亂碼或問號
- PDF是否已整合成一個檔案,檔名請使用學號
- 電子全文內容、排版是否正確,圖書館不會幫您檢查內容
   哦!
- **論文PDF檔請勿設「文件保全」** (會由圖書館統一設置文件保全)
- 註:如果PDF檔上傳內容有錯誤,會收到上傳的退件通知E-MAIL哦! 2013/5/14 中臺科技大學圖書館

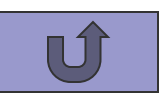

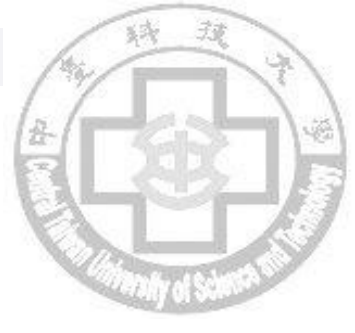

# 三、論文上傳

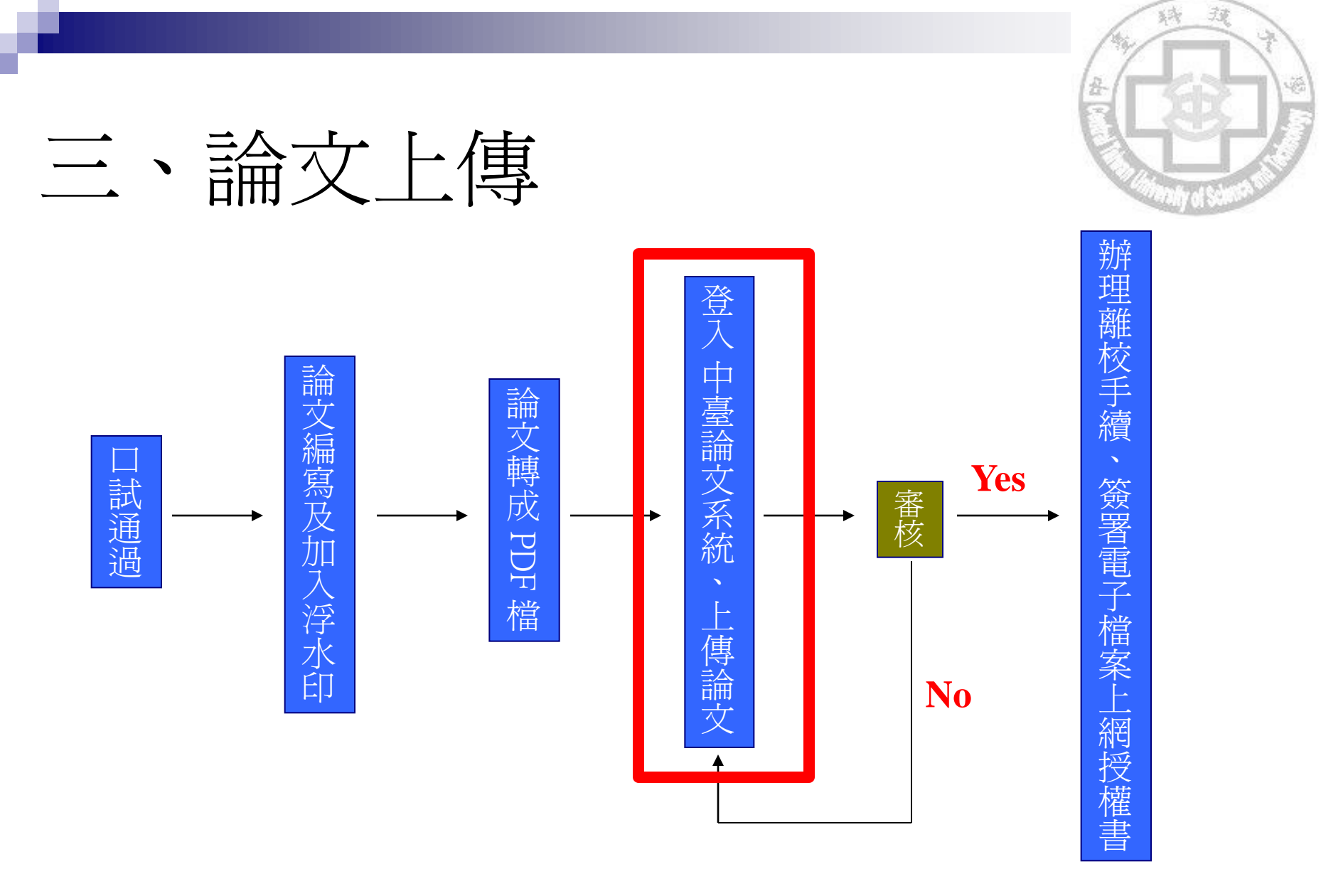

・中臺科技大學學位論文系統網址: <u>http://ndltdcc.ncl.edu.tw/ctust/</u>

中臺科技大學圖書館

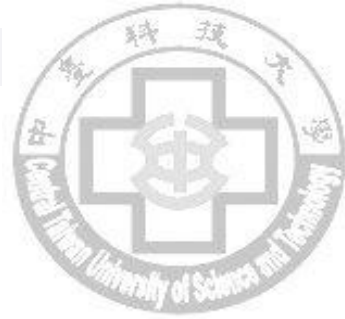

# 三、論文上傳步驟-系統簡介

路徑:圖書館首頁→左方分類清單→館藏查詢→學位論文系統

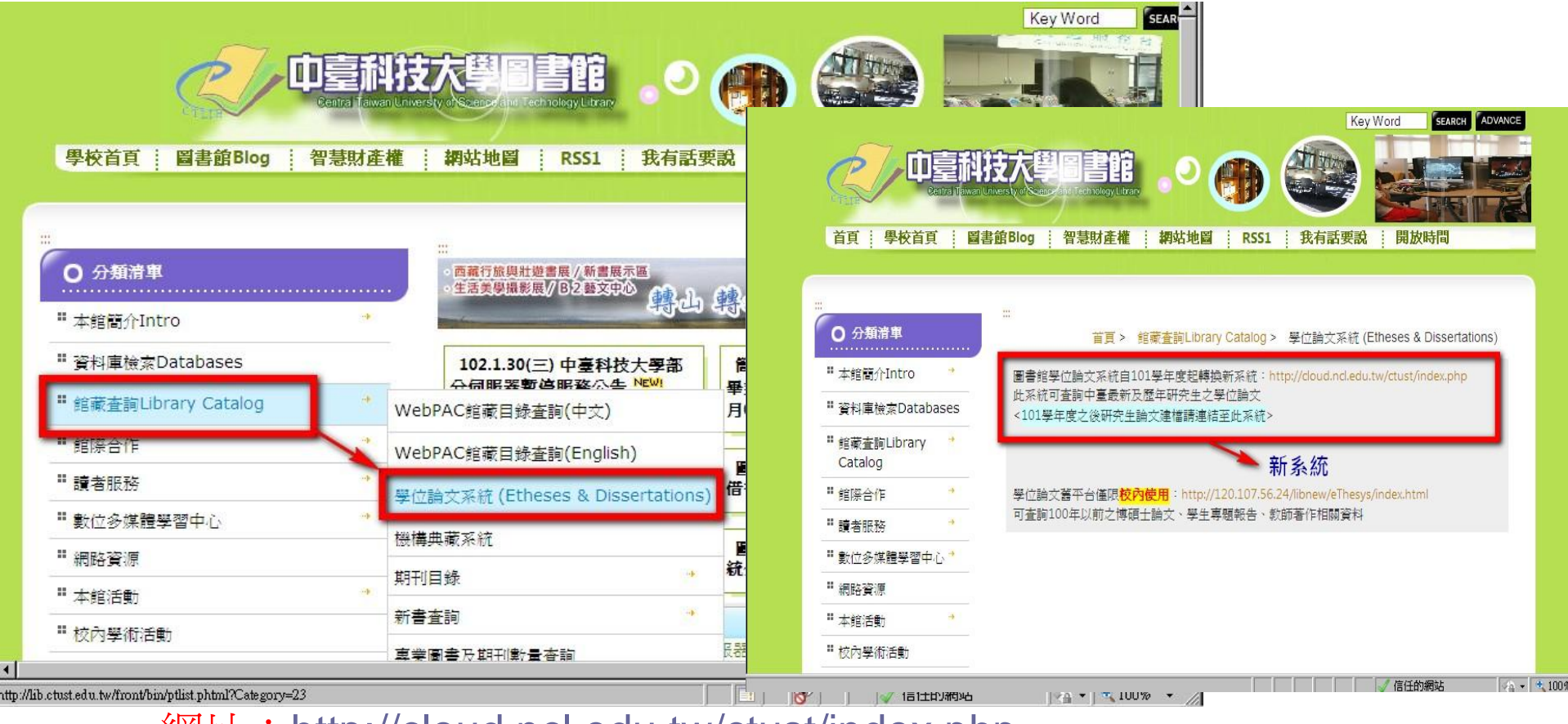

網址: <u>http://cloud.ncl.edu.tw/ctust/index.php</u>

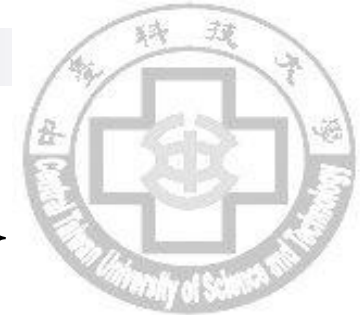

# 三、論文上傳步驟-系統簡介

國家圖書館臺灣博碩士論文知識加值系統

 (<u>http://ndltd.ncl.edu.tw</u>)所提供之各校雲端建檔及查詢系統

 協助國內大學將學術研究成果向全球發聲,在國際學術領域 取得更高之學術能見度

#### ■ 本校101學年度第一學期開始使用

網址: <u>http://cloud.ncl.edu.tw/ctust/index.php</u>

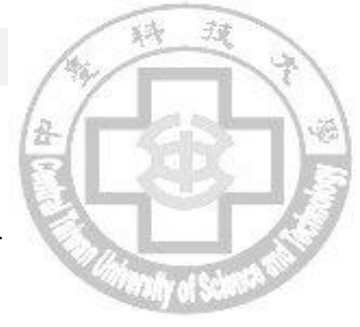

# 三、論文上傳步驟-系統簡介

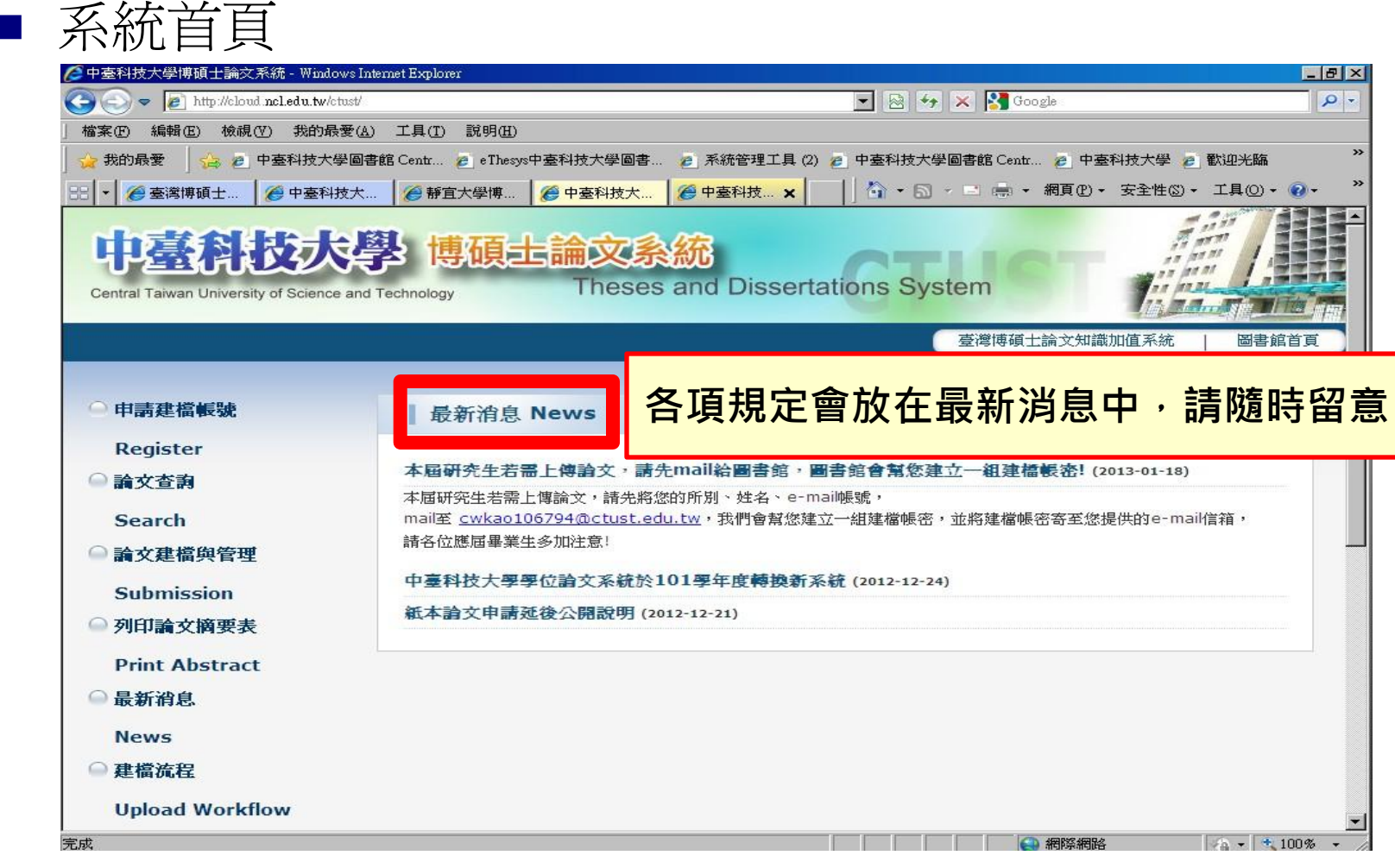

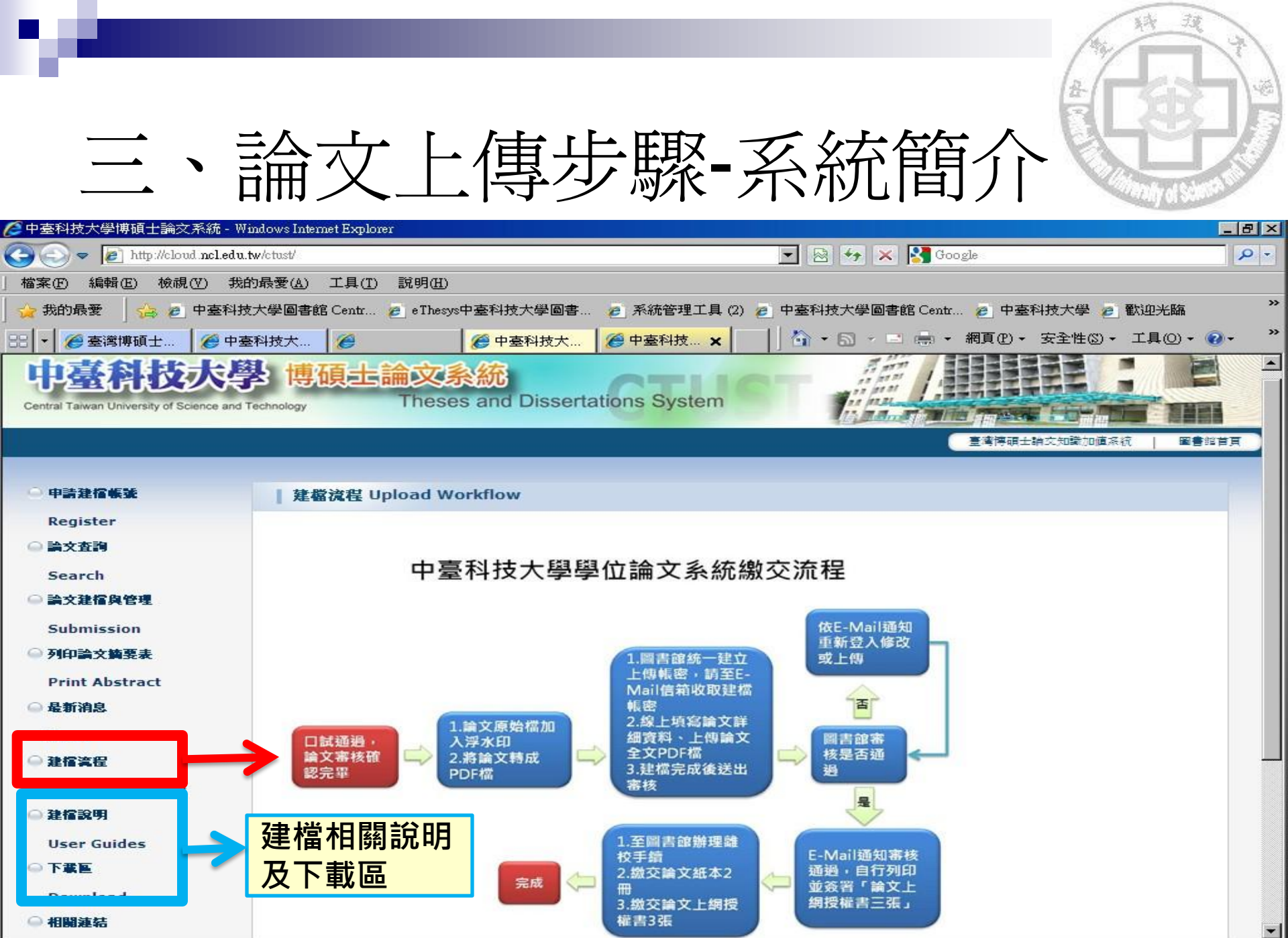

● 網際網路

- - - 80%

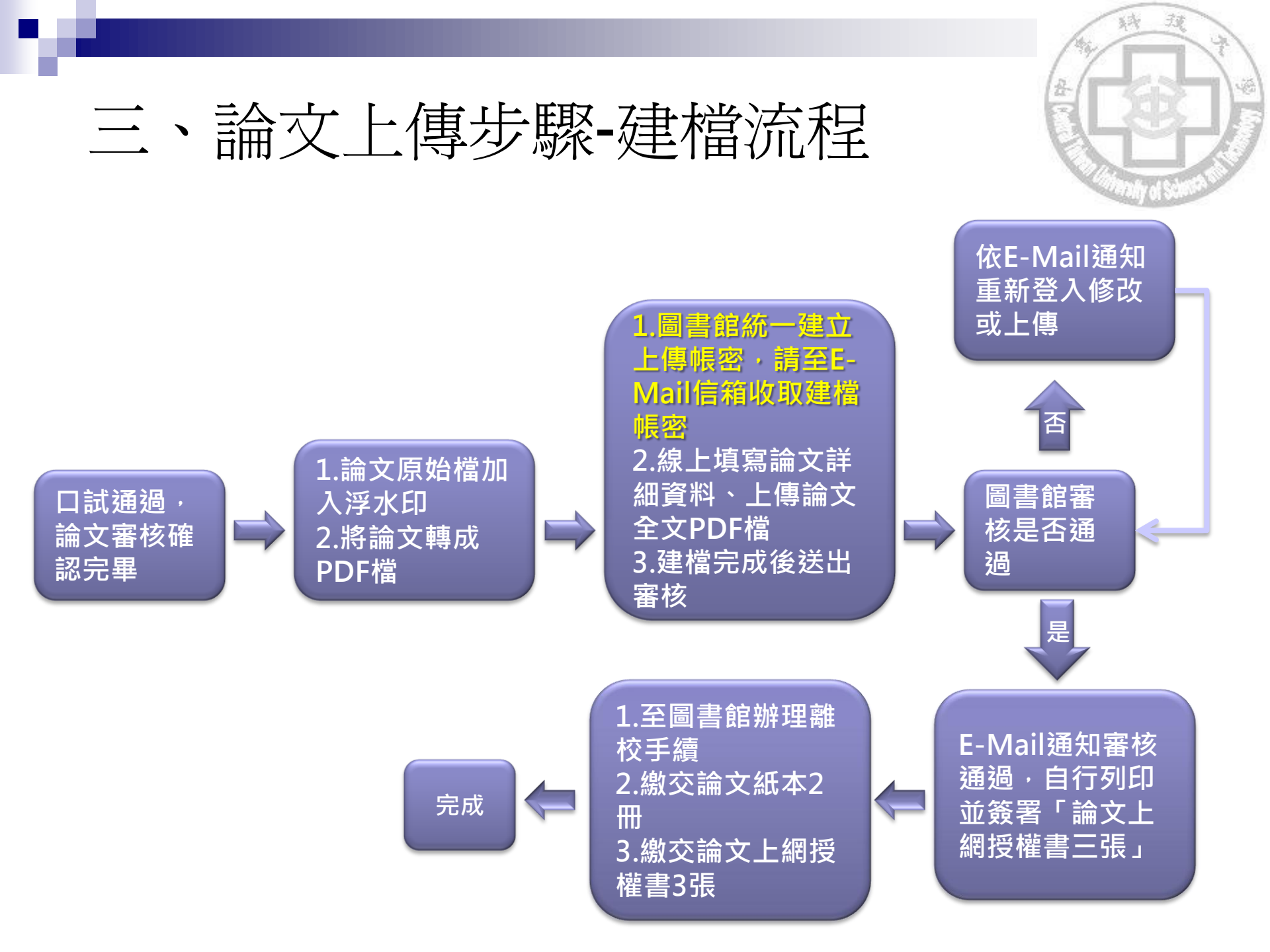

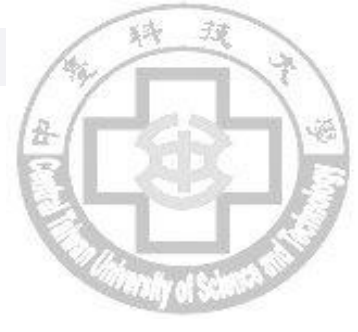

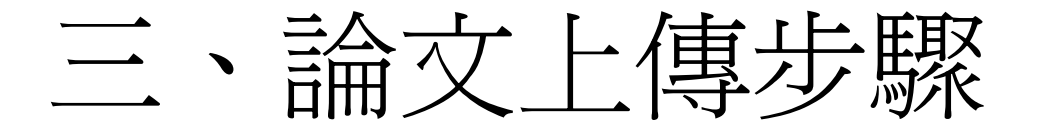

## ■步驟一:登入圖書館學位論文系統

□ 圖書館將統一蒐集應屆畢業生之有效E-mail,
 建立上傳之帳號密碼
 □ 請至您的個人E-mail

山夏

信箱查看您的建檔帳密

註:若無收到建檔帳密, 請與論文小組聯絡!

- 🗆 × **肥**」 原始碼 **0** 附加檔 收件人 林/小明: 主題 林小明 您好!您的學位論文線上建檔帳號與密碼已正式啟用 附加檔 親愛的 林小明您好! 恭喜您順利通過論文口試,您專屬的學位論文線上建檔帳號與密碼已正式啓用: ist 進行論文建檔與修改作業,感謝您的配合。 圖書館敬啓 Account Creation Notification Dear Mr./Ms. 林小明 You have successfully completed the account creation process. The account ID and the password are as follows: Account ID: 101 Password : Please log in to the e-Theses System to create your thesis (dissertation) portfolio and do any necessary modifications desired. Many thanks for your kind cooperation in advance. Best regards, University Library 圖書館

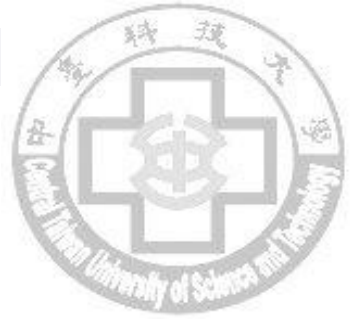

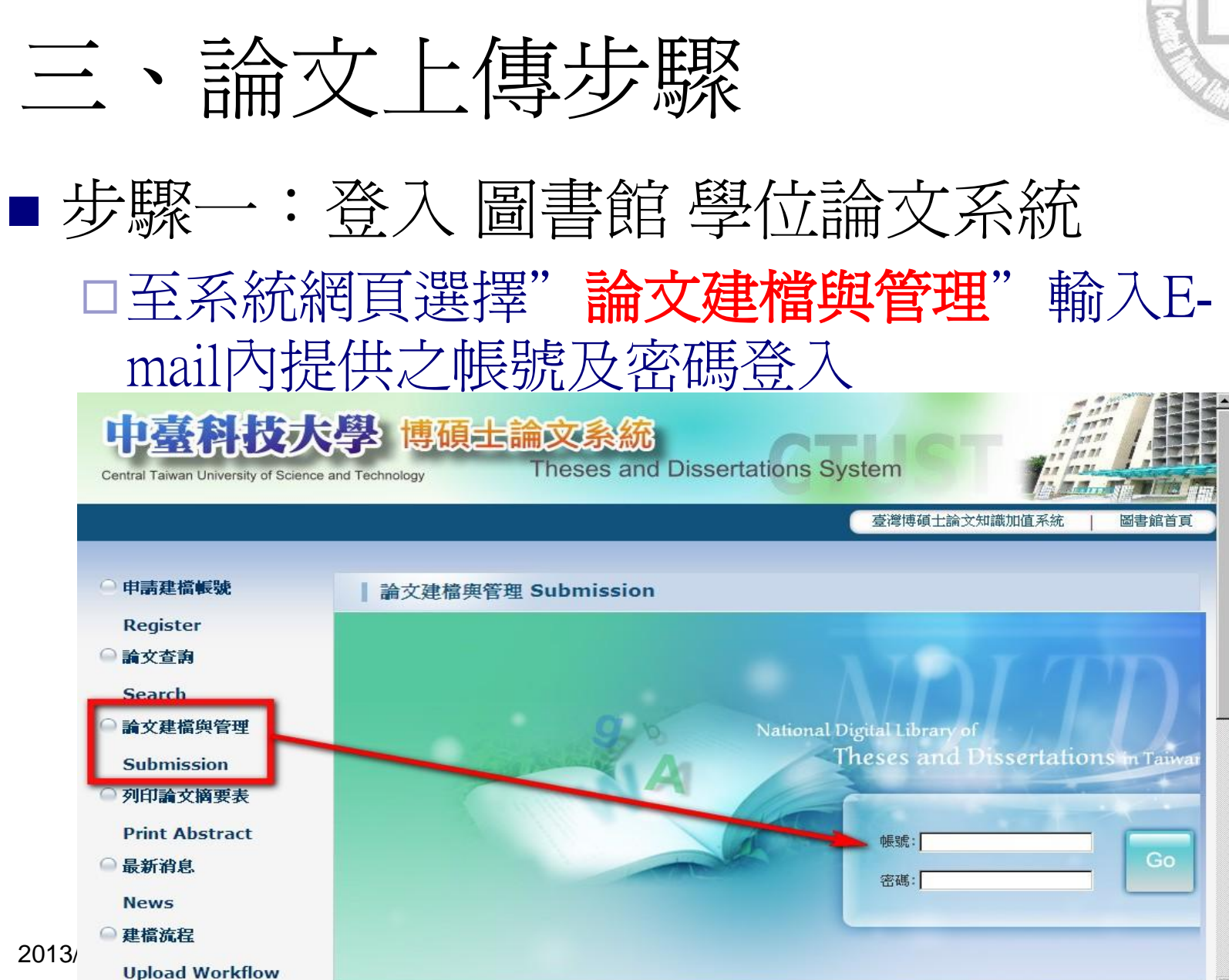

-

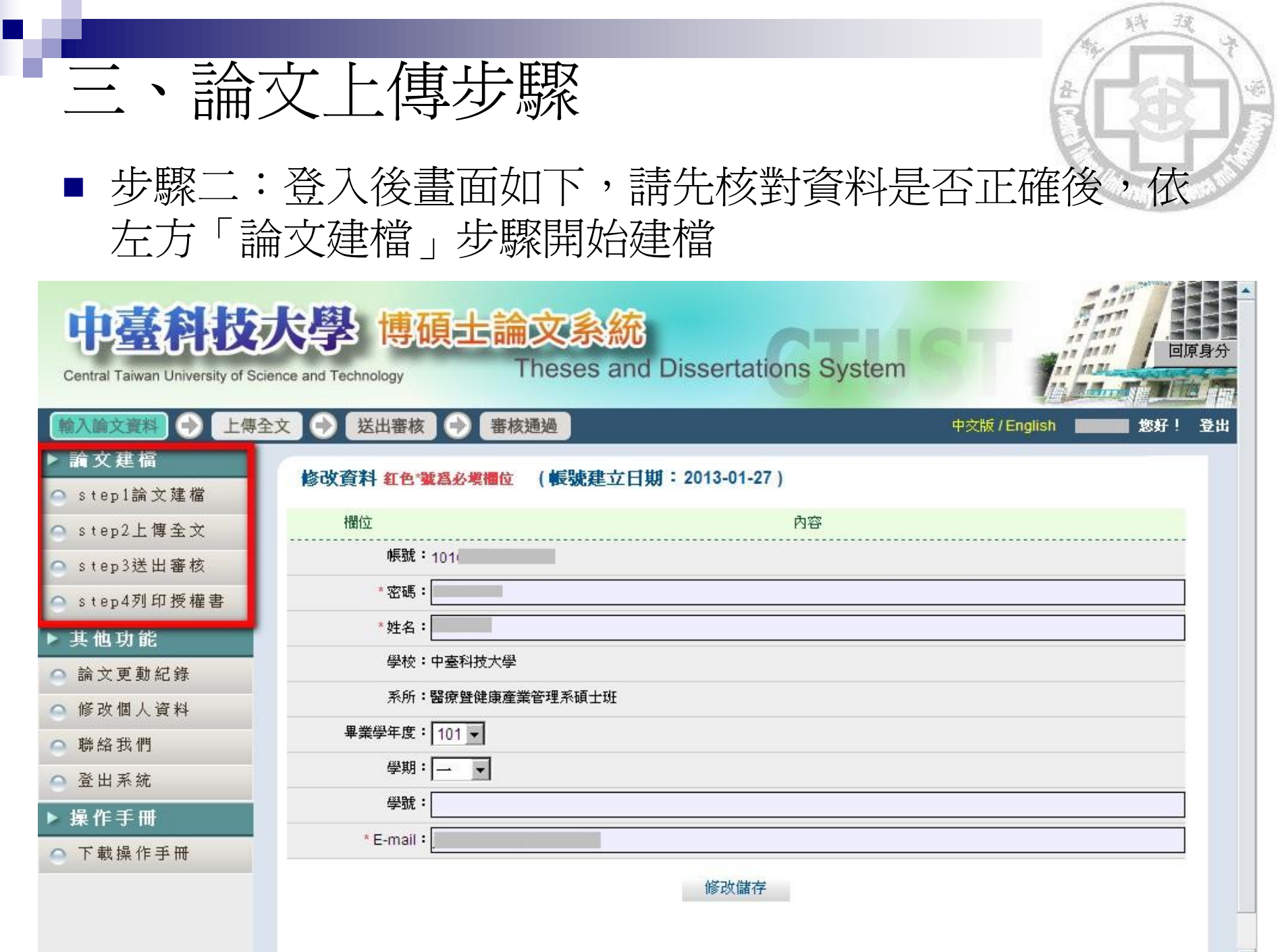

•

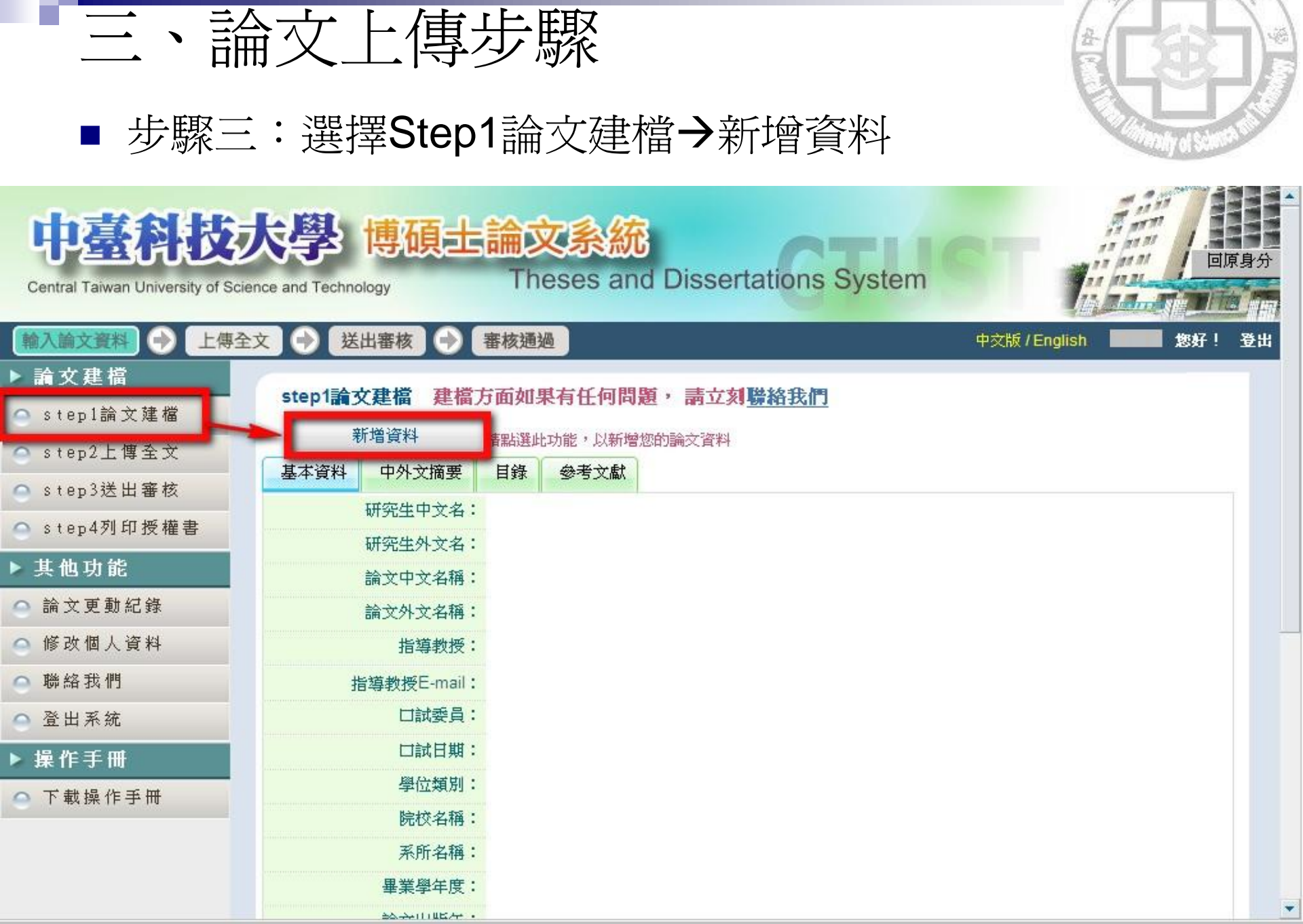

病

|          | 論文上傳步驟(2/13)                                                                                                    |                                    |
|----------|----------------------------------------------------------------------------------------------------|------------------------------------|
| ■ 步驟     | 三:選擇Step1論文建檔→新增資料                                                                                                    |                                    |
|          | <ul> <li>一基本資料」,前你頁面輸入和關資料</li> <li>新次生中文益書</li> <li>新文中文益書</li> <li>· 新文中文益書:</li> <li>· 新文中文益書:</li> <li>· 新文中文益書:</li> <li>· 新文中文益書:</li> <li>· 新文中文益書:</li> <li>· 新文中文益書:</li> <li>· 新文中文益書:</li> <li>· 新文中文益書:</li> <li>· 新文外文益書:</li> <li>· 新文外文益書:</li> </ul>     | :例<br>าua                          |
|          | *指導教授:       增加       外文名稿首字必須大寫如: 王大華英文姓名為 Wang, Dahua       論文外文名稱首字必須         中文名                                                                                                    | ·須大寫,<br>urrent Free<br>rogression |
|          | 外文名         ・□試日期:         ・學位類別:       ●         院校名稿:       中臺科技大學         廃於名稱:       魯慶暨健康產業管理系領土班         畢業學年度:       101 ●         *論文出版年:       斎邊獲書         ●       ●         ●       ●         ●       ●         ●       ●         ●       ●         ●       ● | 1                                  |
|          | *中文關鍵詞:       增加 一欄僅限一個關鍵詞       中英文關鍵字一行為一個,若         *外文關鍵詞:       增加 一欄僅限一個關鍵詞       要增加請按新增         個人網址名稿:       例如:Facebook、Blog或MSN等                                                                                                    |                                    |
| 2013/5/1 | 原論文連結:                                                                                                    | 51                                 |

----

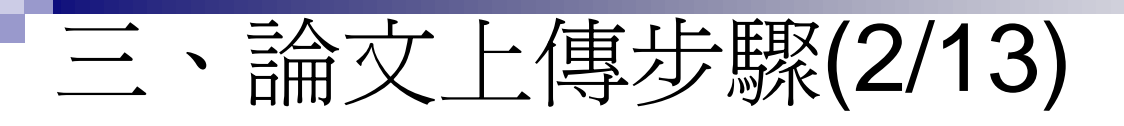

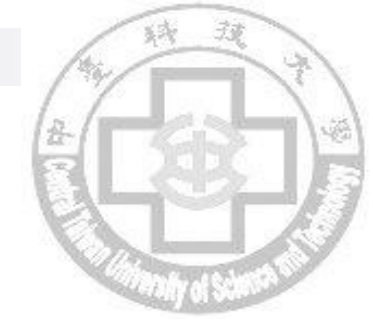

■ 步驟三:選擇Step1論文建檔→新增資料

#### □ 建立「中外文摘要」:請依頁面輸入相關資料(由Word檔複製即 可),建檔完成可按資料暫存或存檔

|                   |                                |      |                   | 修改資料                                        |
|-------------------|--------------------------------|------|-------------------|---------------------------------------------|
| 基本資料              | 中外文摘要                          | 目錄   | 參考文獻              |                                             |
| 在色*號寫必塡           | 欄位                             |      |                   |                                             |
| *論文中文             | 摘要:                            |      |                   |                                             |
|                   |                                |      |                   |                                             |
|                   |                                |      |                   |                                             |
|                   |                                |      |                   |                                             |
|                   |                                |      |                   |                                             |
|                   |                                |      |                   |                                             |
|                   |                                |      |                   |                                             |
| * >> ->- Al ->-   |                                |      |                   |                                             |
| ER X7FX           | 103ו                           |      |                   |                                             |
|                   |                                |      |                   |                                             |
|                   |                                |      |                   |                                             |
|                   |                                |      |                   |                                             |
|                   |                                |      |                   |                                             |
|                   |                                |      |                   |                                             |
|                   |                                |      |                   |                                             |
|                   |                                |      |                   |                                             |
| *請務必切換            | 頁籤・填寫所有                        | 論文資料 | -                 |                                             |
| ※論文資料項<br>※ 資料動存け | 爲完成後,請按<br>能於論 <del>文書建署</del> | 下 資料 | 暫存"或"資料存檔 供新友使用・司 | 「羅」                                         |
| *若全文上傳            | 有問題時,請將                        | 全文寄送 | 至etd@ncl.edu.tv   | w,將由專人為您服務,聯絡電話:02-23619132分機528(國家圖書館王先生)。 |
|                   |                                |      |                   |                                             |
|                   |                                |      |                   | 資料暫存     資料存檔                               |

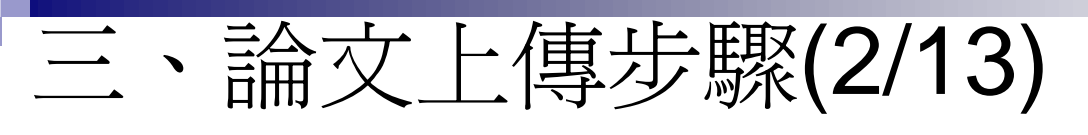

■ 步驟三:選擇Step1論文建檔→新增資料

#### □ 建立「目錄」:請依頁面輸入相關資料(由Word檔複製即可),建 檔完成可按資料暫存或存檔

|                  |                    |                |                 | 修改資料              |                 |            |        |
|------------------|--------------------|----------------|-----------------|-------------------|-----------------|------------|--------|
| 基本資料             | 中外文摘要              | 目錄             | 參考文獻            |                   |                 |            |        |
| 紅色*號爲必塡          | 欄位                 |                |                 |                   |                 |            |        |
| * 論文             | 目次:                |                |                 |                   |                 |            |        |
|                  |                    |                |                 |                   |                 |            |        |
|                  |                    |                |                 |                   |                 |            |        |
|                  |                    |                |                 |                   |                 |            |        |
|                  |                    |                |                 |                   |                 |            |        |
|                  |                    |                |                 |                   |                 |            |        |
|                  |                    |                |                 |                   |                 |            |        |
|                  |                    |                |                 |                   |                 |            |        |
|                  |                    |                |                 |                   |                 |            |        |
|                  |                    |                |                 |                   |                 |            |        |
|                  |                    |                |                 |                   |                 |            |        |
|                  |                    |                |                 |                   |                 |            |        |
|                  |                    |                |                 |                   |                 |            |        |
|                  |                    |                |                 |                   |                 |            |        |
| ※請務必切換<br>※論文資料值 | 頁籤,填寫所有<br>實字成後,諸城 | 論文資料<br>FF 資料郵 | 友""苏"资料友横"      | 绿                 |                 |            |        |
| ※資料暫存功           | 能於論文未建置            | 完成時,           | 共暫存使用,可於        | **<br>日後自行登入系統完成論 | 全建檔             |            |        |
| * 若全文上傳          | 有問題時,請將            | 全文寄送到          | €etd@ncl.edu.tw | ·將由專人為您服務,聯       | 絡電話:02-23619132 | 分機528(國家圖書 | 館王先生)。 |
|                  |                    |                | j               | 資料暫存 資料存          | 當               |            |        |
|                  |                    |                |                 |                   | 1974            |            |        |

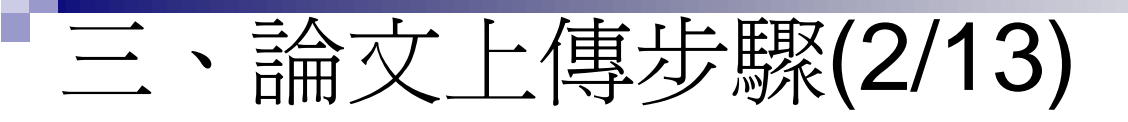

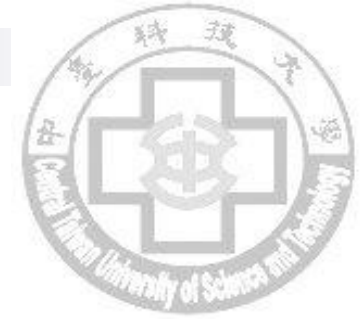

■ 步驟三:選擇Step1論文建檔→新增資料

#### □ 建立「參考文獻」:請依頁面輸入相關資料(由Word檔複製即可), 建檔完成可按資料暫存或存檔

|                 |                    |                |                      | 修改資料                                                                                                    |
|-----------------|--------------------|----------------|----------------------|----------------------------------------------------------------------------------------------------|
| 基本資料            | 中外文摘要              | 目錄             | 参考文獻                 |                                                                                                    |
| 紅色*號寫必塡         | 翻位                 |                |                      |                                                                                                    |
| * 論文參考          | 文獻:                |                |                      |                                                                                                    |
|                 |                    |                |                      |                                                                                                    |
|                 |                    |                |                      |                                                                                                    |
|                 |                    |                |                      |                                                                                                    |
|                 |                    |                |                      |                                                                                                    |
|                 |                    |                |                      |                                                                                                    |
|                 |                    |                |                      |                                                                                                    |
|                 |                    |                |                      |                                                                                                    |
|                 |                    |                |                      |                                                                                                    |
|                 |                    |                |                      |                                                                                                    |
|                 |                    |                |                      |                                                                                                    |
|                 |                    |                |                      |                                                                                                    |
|                 |                    |                |                      |                                                                                                    |
|                 |                    |                |                      |                                                                                                    |
|                 |                    |                |                      |                                                                                                    |
| ※請務必切換          | 夏籖・填寫所有            | 論文資料           | ╪<br>╪               | Here and a second second second second second second second second second second second second second second s |
| * 調又資料項 * 資料暫友功 | 品元以使,請按<br>能於論文未建署 | (「 夏科)<br>完成時, | 智仔 % 資料仔備<br>仕暫友使用,可 | 副難<br> 於日後自行登入系統完成論文建檔                                                                                         |
| *若全文上傳          | 有問題時,請將            | 全文寄送           | 至etd@ncl.edu.t       | w,將由專人為您服務,聯絡電話:02-23619132分機528(國家圖書館王先生)。                                                                    |
|                 |                    |                |                      | 資料暫存 資料存檔                                                                                                    |
|                 |                    |                |                      |                                                                                                    |

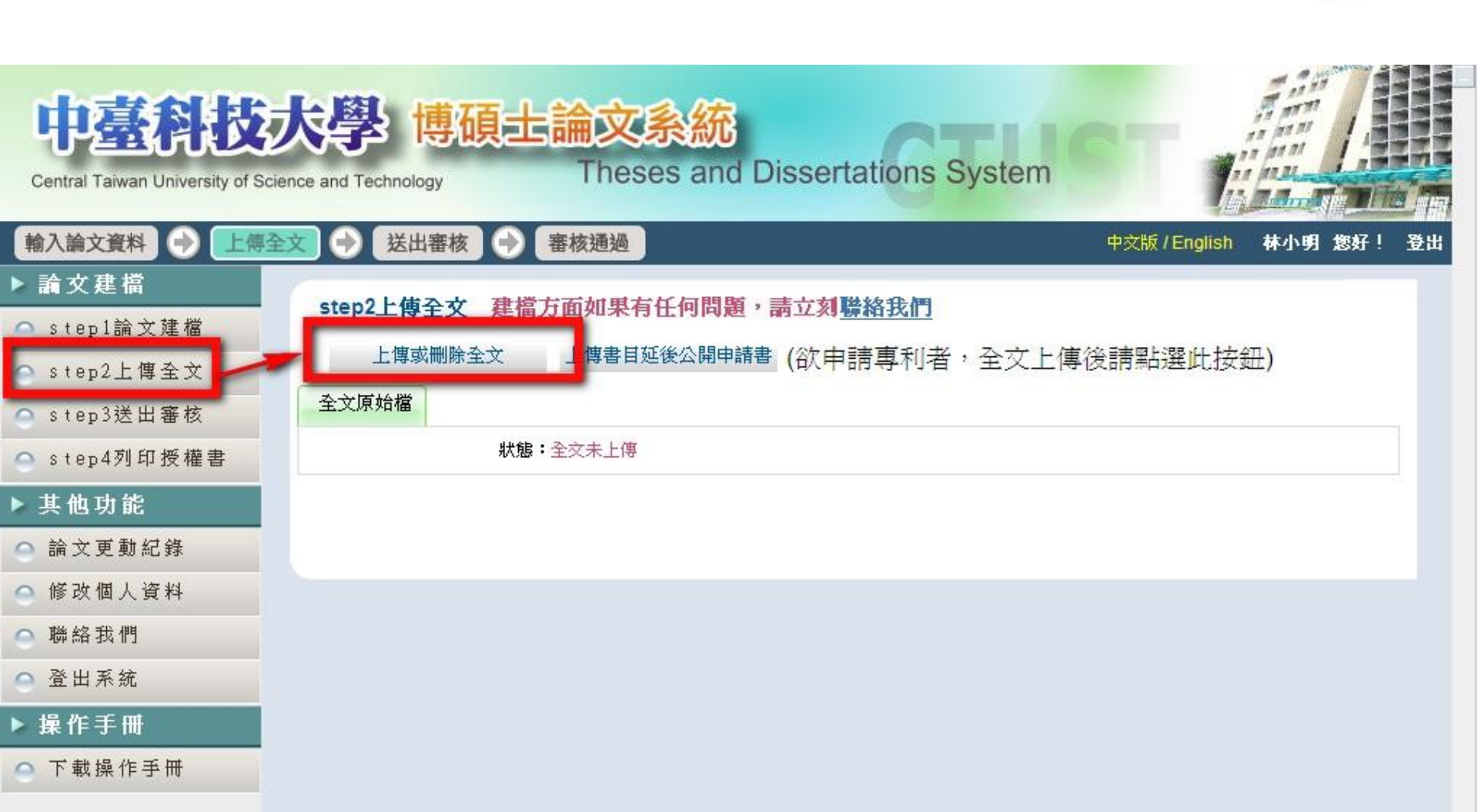

#### ■ 步驟四:選擇Step2上傳全文→上傳刪除全文

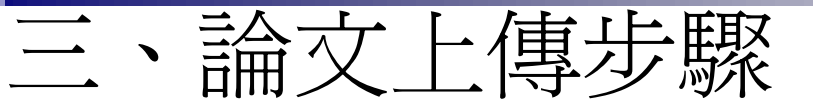

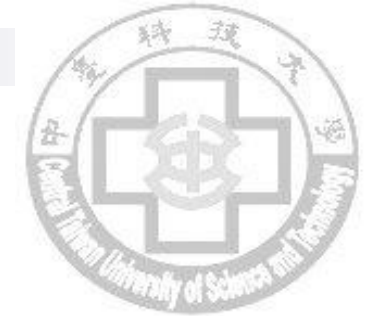

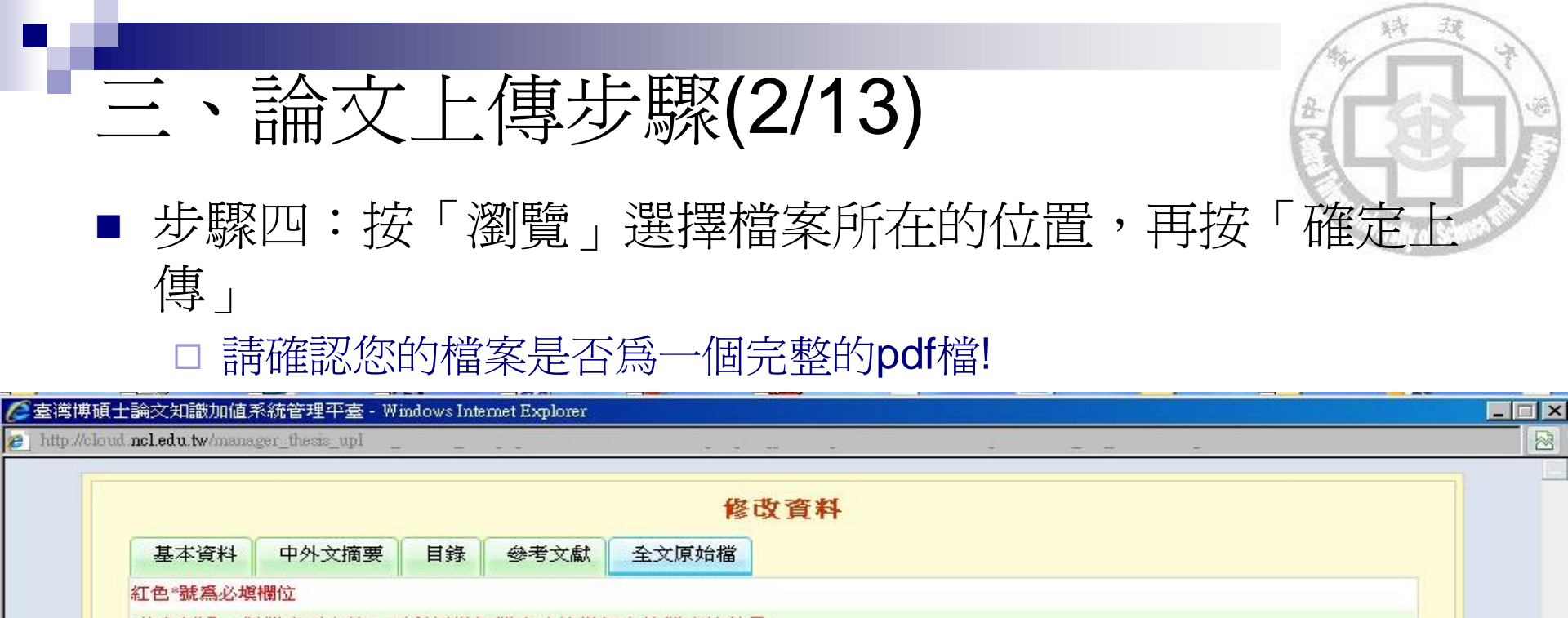

|                                                 | _                                               |
|-------------------------------------------------|-------------------------------------------------|
| C:\Documents and Settings\xp\桌面\101CTC008290 瀏覽 | 1                                               |
|                                                 |                                                 |
| ncl.e                                           | C:\Documents and Settings\xp\桌面\101CTC008290 瀏覽 |

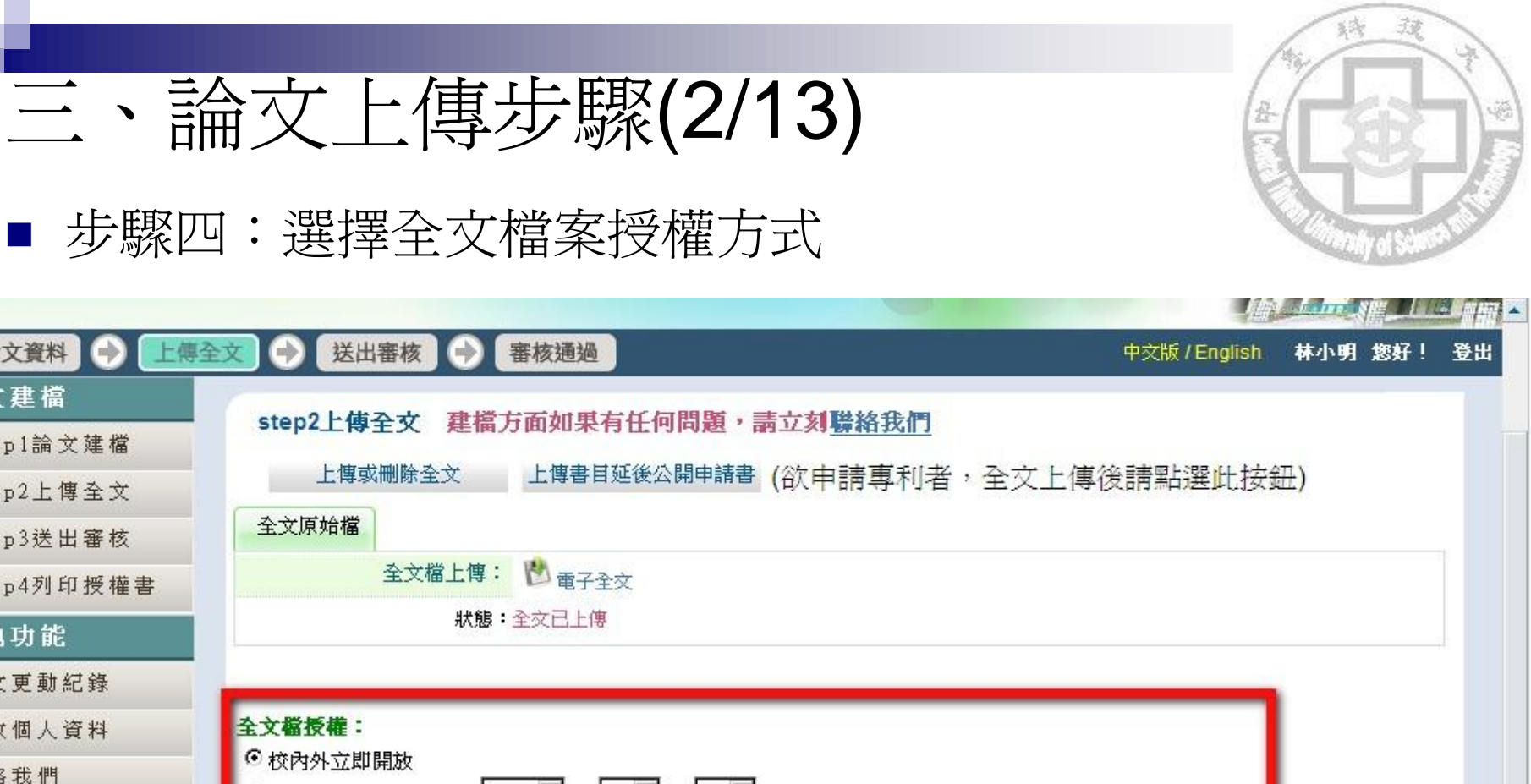

下一步

△ 登出系統

○ 聯絡我們

▶ 其他功能

△ 論文更動紀錄

△ 修改個人資料

輸入論文資料

🛆 step1論文建檔

△ step2上傳全文

🗅 step3送出審核

🛆 step4列印授權書

▶ 論文建檔

- ▶ 操作手册
- △ 下載操作手冊

|   | ○校內立即開放,校外於│                                              |
|---|-----------------------------------------------------------|
|   | ○校內於 2018 ▼ 年 12 ▼ 月 31 ▼ 日;校外於 2018 ▼ 年 12 ▼ 月 31 ▼ 日後開放 |
|   | C 其他:                                                     |
|   | 「選擇此開放選項者,必需填寫原因(空白者,審查一律不通過):                            |
| 1 | 1.論文延長開放原因(例如:專利申請案號、保密簽署案號等)。                            |
|   | 2.論文延長開放時間(西元年格式)。」                                       |
|   |                                                           |

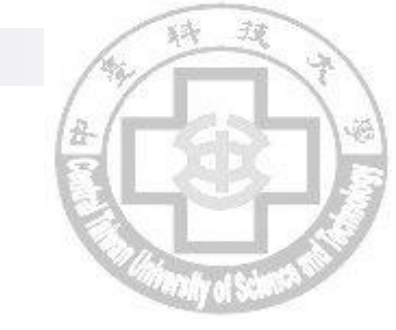

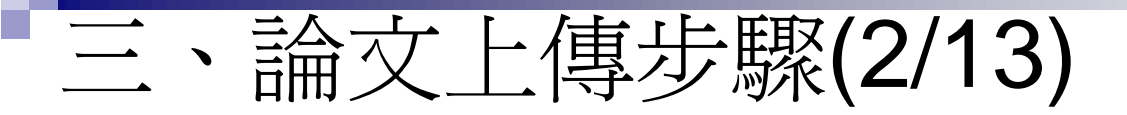

■ 步驟四: 選擇全文檔案授權方式

#### □ 授權說明:

| 授權方式 | 說明                                                    |
|------|-------------------------------------------------------|
| 校內開放 | 校內開放爲只限在本校的ip內使用博<br>碩士論文系統才能看到全文檔案                   |
| 校外開放 | 在有網路的地方連到本校論文系統<br>及國家圖書館的「臺灣博碩士論文<br>知識加值系統」皆能看到全文檔案 |

【依教育部「學位授與法規定,學位論文應提供各界閱覽利用, 俾促進學術傳播,若延後公開需訂定合理期限(不超過5年),應 避免永不公開之情況】,因此若無特殊原因,請勿勾選「其他」。

充分的授權可提升您論文的能見度及被引用次數, 使您的論文充分被利用,並且增加論文的學術研究價值。 回憶您過去尋找資料之不便經驗,請盡量勾選較高權限的選項。

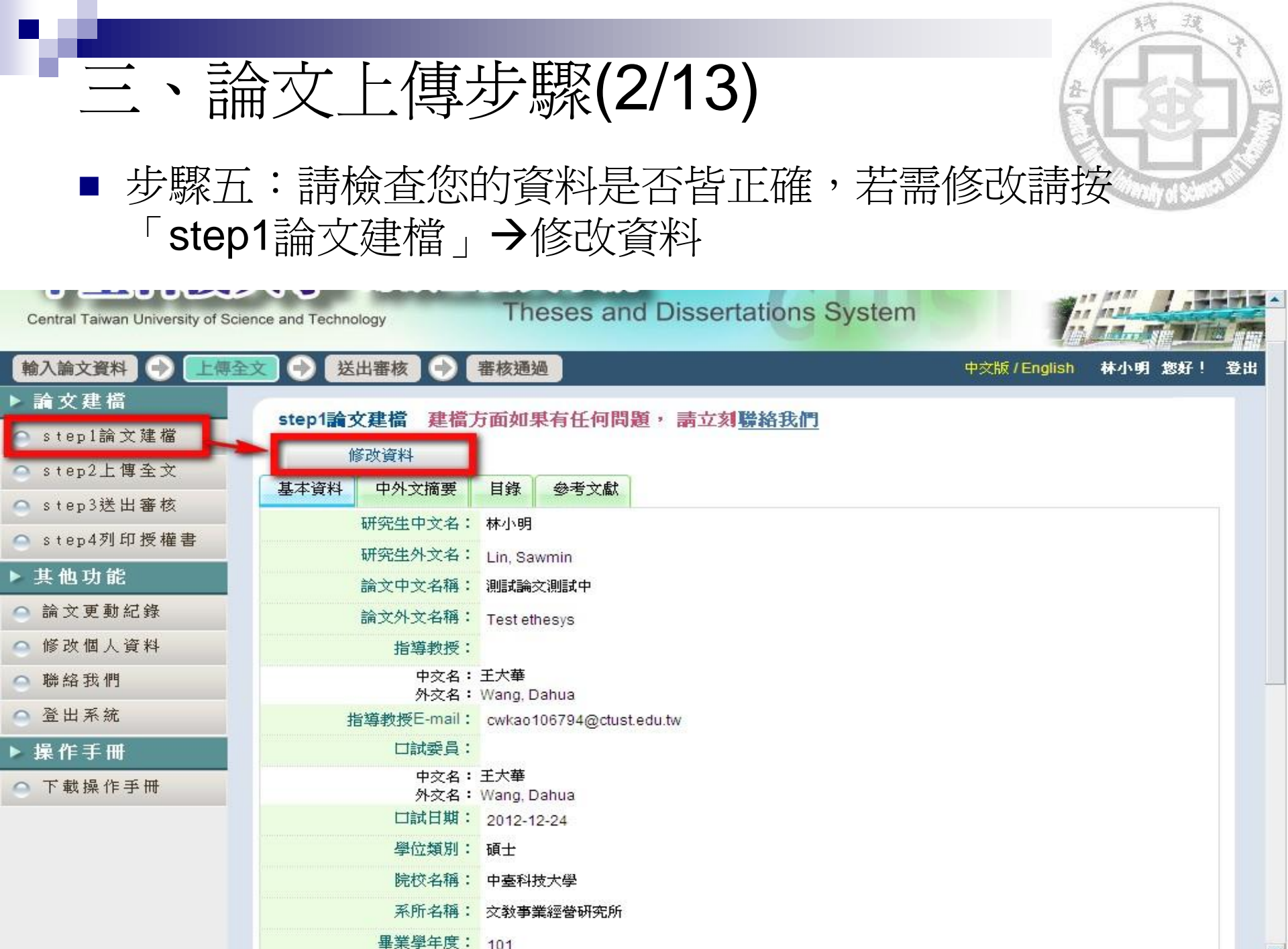

-

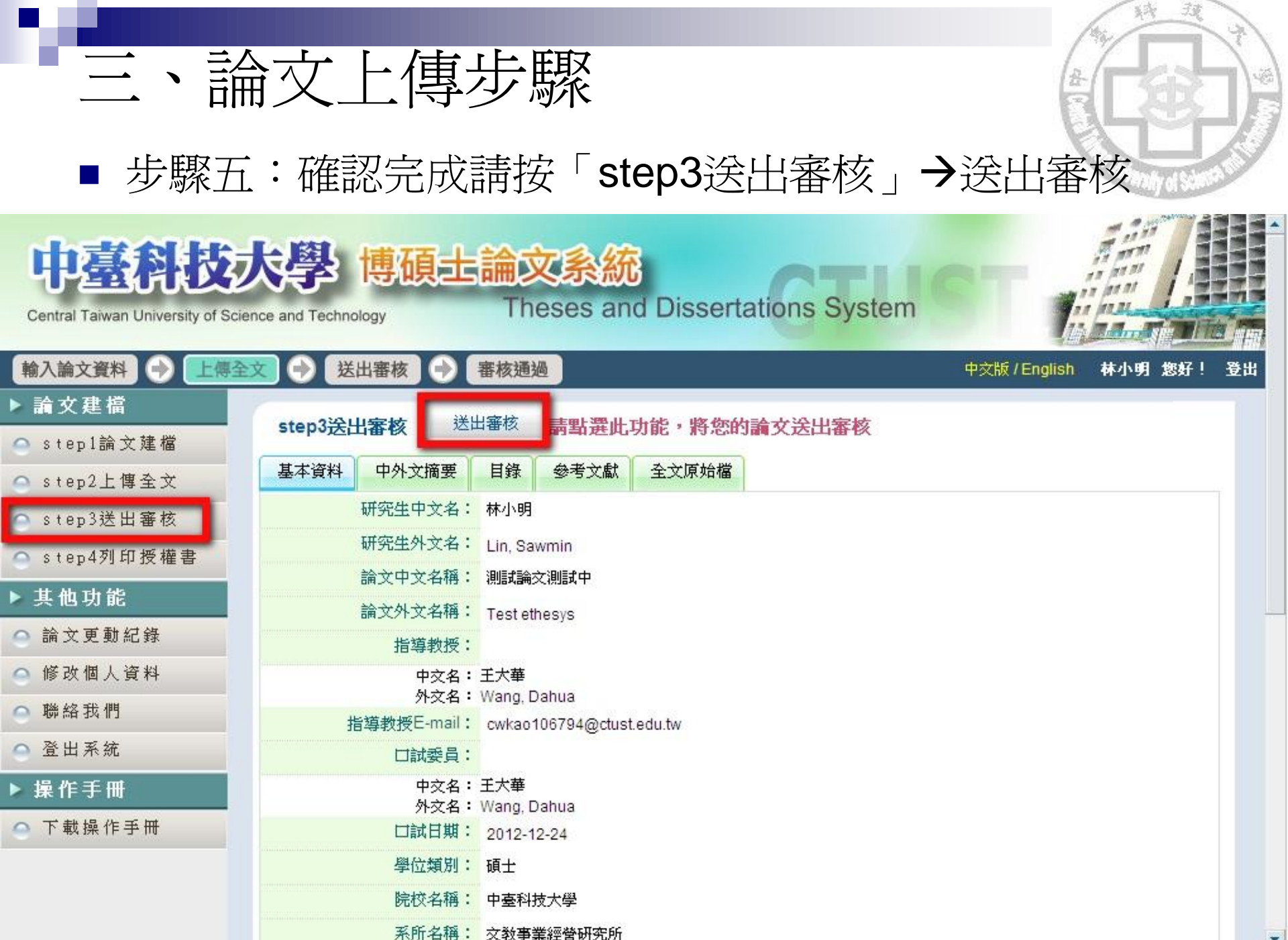

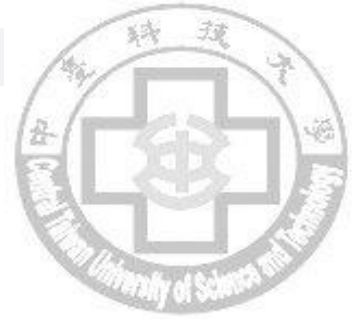

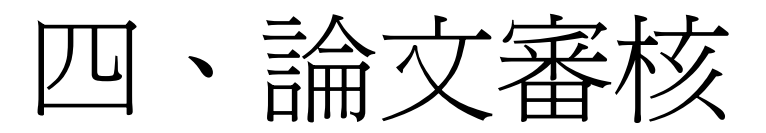

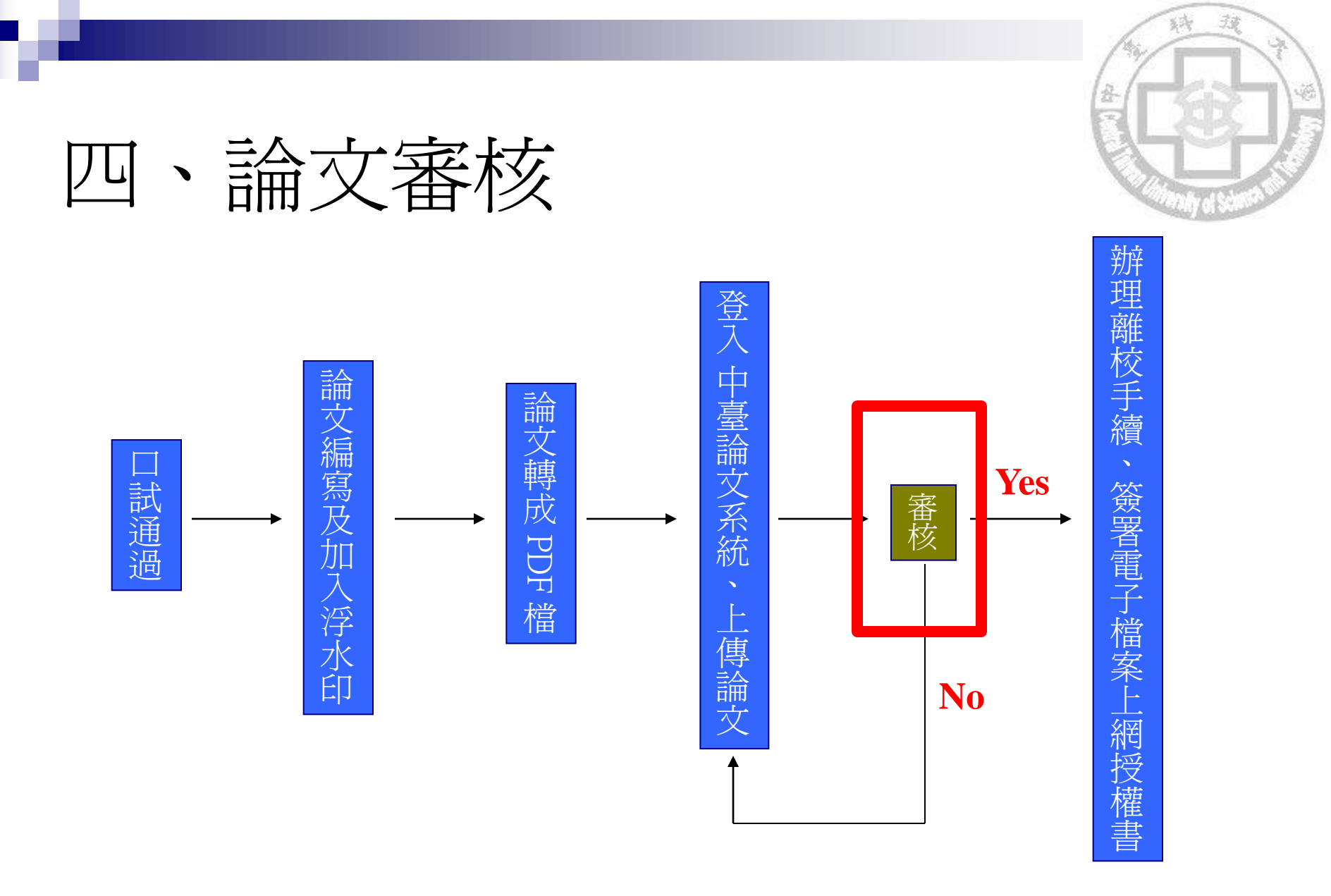

・中臺科技大學學位論文系統網址: <u>http://ndltdcc.ncl.edu.tw/ctust/</u>

中臺科技大學圖書館

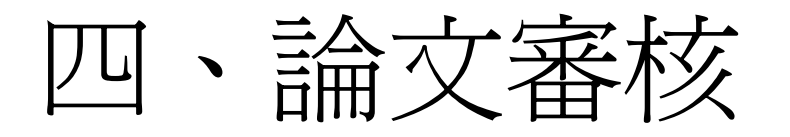

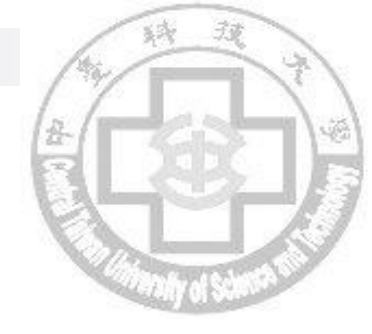

### 論文審核(約三~五個工作天),審核通過或需要修改 圖書館會寄送E-Mail通知研究生

### ■ 若需修改,請再登入系統修改

### ■ 審核通過也請登入系統下載列印電子檔案授權書

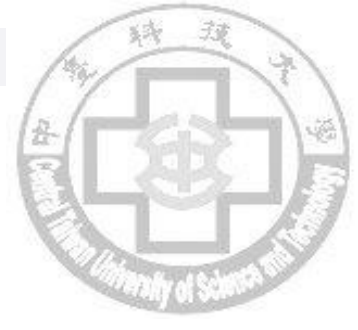

# 五、辦理離校程序

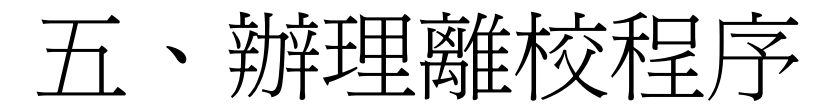

藝公司授權同意書

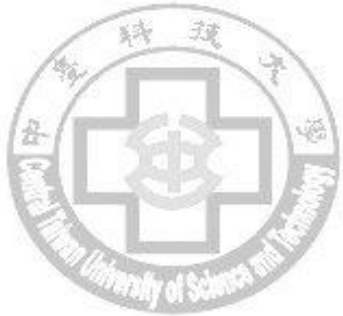

- 審核通過後圖書館會寄送E-Mail通知研究生
- 登入系統下載列印論文電子檔案上網授權書共三份
   1.圖書館及國家圖書館之授權書>登入系統列印
   2.華藝線上圖書館授權書>請連至論文系統網頁「下載區」下載
- 依離校程序單規定繳交紙本論文二本、歸還圖書
   等…
- 若紙本論文有投稿期刊等特殊原因需延後公開,需 填寫中臺科技大學「紙本學位論文」延後公開申請 書(二份),裝訂於論文內頁 http://cloud.ncl.edu.tw/new\_file\_download.php?Pact=FileDownLoad&Pval=4533

# 五、辦理離校程序-列印圖書館授權書

■ 登入系統下載列印論文電子檔案上網授權書共二份
 □ 選擇step4列印授權書→預覽列印

| 中臺科技。<br>Central Taiwan University of Scie | 大學 博碩士論文系統<br>Ince and Technology Theses and Dissertations System |               |      | <b>1</b> 原身分 |
|--------------------------------------------|-------------------------------------------------------------------|---------------|------|--------------|
| 輸入論文資料    上傳全                              | 文 → 送出審核 → 審核通過                                                   | 中交版 / English | 题 您好 | 登出           |
| ▶ 論文建檔                                     | eten/列印塔塔中                                                        |               |      |              |
| 👄 step1論文建檔                                | 515月49月11121推查                                                    |               |      |              |
| 😑 step2上傳全文                                |                                                                   |               |      |              |
| Ostep3送出審核                                 | ●校內於 2018 ▼ 年 12 ▼ 月 31 ▼ 日;校外於 2018 ▼ 年 12 ▼ 月 31 ▼ 日後開放。        |               |      |              |
| ○ step4列印授權書                               |                                                                   |               |      |              |
| ▶ 其他功能                                     | ○ 其他:<br>「選擇此開放選項者,必需填寫原因(空白者,審查一律不通過):                           |               |      |              |
| ○ 論文更動紀錄                                   | 1.論文延長開放原因(例如:專利申請案號、保密簽署案號等)。<br>2.論文延長開始時期(冊式在校式)。」             |               |      |              |
| ○ 修改個人資料                                   | 2. 调义延按用政时间(四九年格式)。]                                              |               |      |              |
| ○ 聯絡我們                                     |                                                                   |               |      |              |
| ● 登出系統                                     |                                                                   |               |      |              |
| ▶ 操作手册                                     |                                                                   |               |      |              |
| ○ 下載操作手冊                                   | 敬請研究生列印授權書後,依據授權書之證明新理,並於離校明<br>預覽列印                              | 持繳交至圖書館。      |      |              |

# 五、辦理離校程序-列印圖書館授權書

■ 登入系統下載列印論文電子檔案上網授權書一式二份

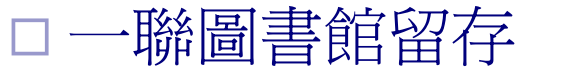

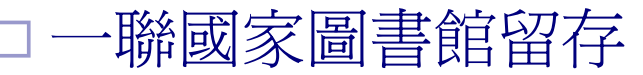

確定列印

#### 博碩士論文電子檔案上網授權書

Letter of authorization for online electronic files of theses and dissertations

(本聯請於辦理離校手續時,總至圖書館4F辦公室) ID:==

(Please turn in this form to the office at the fourth floor in the library when handling leaving school process)

本授權書所授權之論文為授權人在 中臺科技大學 護理研究所 101 學年度第一 學期取得 碩 士 學位之論文。

This letter attests the authorizer received a 碩 士(碩士 master's/博士 doctor's)degree thesis/dissertation at Graduate School of 護理研究所 in College of Central Taiwan University of Science and Technology in the — semester of 101 academic year.

#### 論文題目(Title):

201

指導教授(Advisor):

茲同意將授權人擁有著作權之上列論文全文(含摘要),提供讀者基於個人非營利性質之線上 檢索、閱覽、下載或列印,此項授權係非專屬、無償授權國家圖書館及本人畢業學校之圖書 館,不限地域、時間與次數,以微縮、光碟或數位化方式將上列論文進行重製,並同意公開傳 輸數位檔案。

The authorizer agrees to give the right of online search, browse, downloading, and printing of the full paper, including abstracts, for personal non-profit purpose. The authorization made above is non-exclusive and non-paid to National Central Library and the library of graduation school, without place and time limits. The above paper will be digitalized for reproduction, and the authorizer agrees to public transmission of electronic file.

| <ul> <li>□ 校內外立即開放</li> <li>Publicize on and off campus immediately</li> <li>□ 校內立即開放,校外於 2018 年 12 月 31 日後開放</li> <li>Publicize on campus immediately, and publicize off campus after 2018</li> <li>I 校內於 2018 年 12 月 31 日;校外於 2018 年 12 月 31 日後開放</li> </ul> |     |                             |          |                      |                       |  |
|----------------------------------------------------------------------------------------------------|-----|-----------------------------|----------|----------------------|-----------------------|--|
|                                                                                                    | ב ב | 其他(Other)                   |          | na publicize oli can | ipus aitei 2018/12/31 |  |
| 3/5/ 🧯                                                                                                    | Đ   | 名(Signature):_<br>日期(Date): | _年(Year) | 月(Month)             | 日(Date)               |  |

# 五、辦理離校程序-列印圖書館授權書-國家圖書館臺灣博碩士論文知識加值系統

| 一般民眾 研究人員 校院系所及研究生 論文查詢 瀏覽查詢 排行榜 線上問卷 主題館 我的研究室 NDLTD查書                                                                                                    |
|----------------------------------------------------------------------------------------------------|
|                                                                                                    |
| guest(120.107.56.66) 您好!臺灣時間:2013/05/13 14:28 離開系統 学體大小: ■ ■ 預設                                                                                                    |
| <b>進階檢索</b> 查詢結果分類<br>聚類分析                                                                                                    |
| □ 檢索結果   點我看建議檢索詞                                                                                                    |
| 検索結果共 5 筆資料 ・ ・ ・ ・ ・ ・ ・ ・ ・ ・ ・ ・ ・ ・ ・ ・ ・ ・ ・                                                                                                    |
| 修列士 非序: <b>畢業學在度(源湖)</b> ▼ ▶ ▶ 跳至 1 /1頁 每百類云 10 ▼ 第 ○所有勾選紀錄(0)筆                                                                                                    |
| 全選       書目資料(有 ] 者,表示該論文之電子全文已獲授權於網際網路開放免費下载。)       輸出欄位(完整欄位請先登入國圖會員<br>帳號)                                                                                                    |
| □ 1. <b>人類類幾丁質酶基因單一核苷酸多型性與成人過敏的關聯</b> ① 简易書目                                                                                                    |
| 中臺科技大學/醫學檢驗生物技術系碩士班/99/碩士                                                                                                    |
| 研究生:劉惠芬 OAPA                                                                                                    |
| 指導教授:李玉菁 OMLA Style                                                                                                    |
| □ 電子全文(網際網路公開日期: 20160901) OChicago Style                                                                                                    |
| ②被引用:0 ◎點閱:37 ★許分:======= ★下載:0 =書目收藏:0                                                                                                    |
|                                                                                                    |
|                                                                                                    |
| 中曼科技大學/醫學檢驗生物技術系領土地/99/領土 ORIS format(EndNote)                                                                                                    |
|                                                                                                    |
| [項發教仪·保笑者]                                                                                                    |
| OBIGS OBIGS                                                                                                    |
| ② 彼引用:0 ◎點閱:35 賞評分:★★★★★★★ ▼下載:4 ■書目收藏:0     ③ GB2312     ③ GB2312     ④ GB2312     ④ GB2312     ④ GB2312     ⑤ GB2312     ⑤ GB2312     ⑤ GB2312     ⑤ GB2312     ⑤ GB2312     ⑤ GB2312     ⑤ GB2312     ⑤ GB2312     ⑤ GB2312     ⑤ GB2312     ⑤ GB2312     ⑤ GB2312     ⑤ GB2312     ⑥ GB2312     ⑥ GB2312     ⑥ GB2312     ⑥ GB2312     ⑥ GB2312     ⑥ GB2312     ⑥ GB2312     ⑥ GB2312     ⑦ GB2312     ⑥ GB2312     ⑦ GB2312     ⑦ GB231     ⑦ GB231     ⑦ GB231     ⑦ GB231     ⑦ GB231     ⑦ GB231     ⑦ GB231     ⑦ GB231     ⑦ GB231     ⑦ GB231     ⑦ GB231     ⑦ GB231     ⑦ GB23     ⑦ GB23      ⑦ GB23     ⑦ GB23     ⑦ GB23     ⑦ GB23     ⑦ GB23      ⑦ GB23     ⑦ GB23      ⑦ |

中臺科技大學圖書館

# 五、辦理離校程序-列印授權書-華藝公司

#### ■ 連至論文系統網頁「下載區」下載<u>華藝公司授權同意</u> 書----華藝數位公司

#### 電子論文全文授權華藝數位資訊股份有限公司同意書

Letter of authorization for electronic full-text theses and dissertations to Airiti 本校學位論文除了收錄在國家圖書館之臺灣博頓士論文知識加值系統之外,華藝數位公司亦有意收錄。請填寫並依照您的意願勾選 授權事項,繳交授權同意書後,由圖書館代為轉錄相關資料給華藝數位公司。 Except for the system of National Digital Library of Theses and Dissertations in Taiwan, theses and dissertations of Central Taiwan University of Science

and Technolog are also collected by Airiti. Please fill in the letter of authorization with your choices. After turning in it, the library will transfer related data to Airiti.

| 平按權書所按權 人 論 >>>                  | (爲任                                                                                                    | 王中童科技大學                   | 學院                                   |                         | 學年度第                   | 學期取得學                   |
|----------------------------------|----------------------------------------------------------------------------------------------------|---------------------------|--------------------------------------|-------------------------|------------------------|-------------------------|
| 位之論文。                            |                                                                                                    |                           |                                      |                         |                        |                         |
| This letter attests that         | _(principal)_                                                                                                  | received a                | (master's/doctor's)                  | degree thesis/d         | issertation at Grad    | uate School of          |
| in College o                     | f                                                                                                    | in the                    | _ semester of acad                   | lemic year .            |                        |                         |
| 論文題目:                            |                                                                                                    |                           |                                      |                         |                        |                         |
| Title:                           |                                                                                                    |                           |                                      |                         |                        |                         |
| 指導教授:                            |                                                                                                    |                           |                                      |                         |                        |                         |
| Advisor:                         |                                                                                                    |                           |                                      |                         |                        |                         |
| 授權事項:                            |                                                                                                    |                           |                                      |                         |                        |                         |
| Scope of Authorization:          |                                                                                                    |                           |                                      |                         |                        |                         |
| □不同意授權全文,但                       | 目同意收錄學                                                                                                    | 位論文之書目資                   | 料(以下不須再勾選)                           |                         |                        |                         |
| Disagree to publicize full text. | but agree to o                                                                                                 | ffer bibliographic data ( | (skip the following checks)          |                         |                        |                         |
| □不同意授權全文, 前                      | 「不同意收到                                                                                                    | 豫學位論文之書目:                 | 資料(以下不須再勾選)                          |                         |                        |                         |
| Disagree to publicize full text  | and offer biblic                                                                                               | graphic data (skip the    | following checks)                    |                         |                        |                         |
| □同意有償授權全文                        |                                                                                                    |                           |                                      |                         |                        |                         |
| Agree to publicize full text up  | der following o                                                                                                | conditions                |                                      |                         |                        |                         |
| □總交授權同意書                         | 後立即開放                                                                                                    | 如電子全文 Publicize           | the electronic full text immediate   | ly after turning in the | letter of authorizatio | 'n                      |
| □總交授權同意書                         | 書後                                                                                                    | 年開放電子全文                   |                                      |                         |                        |                         |
| Publicize the electronic         | full text                                                                                                    | years later after turnin  | g in the letter of authorization     |                         |                        |                         |
| □ 權利金通知                          | 本人領取                                                                                                    |                           |                                      |                         |                        |                         |
| Receive the royal                | ty income in pe                                                                                                | erson                     |                                      |                         |                        |                         |
| 電子郵件                             | E-mail                                                                                                    |                           |                                      |                         |                        |                         |
| 雷話:T                             | el                                                                                                    |                           |                                      |                         |                        |                         |
| 地址:A                             | ddress                                                                                                    |                           |                                      |                         |                        |                         |
| ※授權人同利                           | 急上述資料倘?                                                                                                    | 自不全、錯誤或異動而                | 未書面通知,導致權利金無法給                       | 付,於時間超過一年後              | 6,自動將此筆款項              | 捐赠給中臺科技大學校              |
| 務發展基金:                           | 皆定用於圖書創                                                                                                    | 官館務使用。                    |                                      |                         |                        |                         |
| If the royalty                   | income cannol                                                                                                  | t be paid due to the mis  | sing data listed above after one vea | r, authorizer agrees to | donate it to the schoo | ol development fund for |
| the library's 1                  | ise.                                                                                                    | •                         | 0.000                                |                         |                        |                         |
| □權利全指的                           | 校務務展上                                                                                                    | 4全指定田於国書                  | 電館發使用Donate the royalty in           | ncome to the school de  | velopment fund for t   | the library's use       |
| 授權人簽名:                           | + 1209 / 920 / 1200 / 1200 / 1200 / 1200 / 1200 / 1200 / 1200 / 1200 / 1200 / 1200 / 1200 / 1200 / 1200 / 1200 |                           | an 140 4 19-1 19                     |                         |                        |                         |
| Signature of authorizer          |                                                                                                    |                           |                                      |                         |                        |                         |
| 日期: 丘                            | F I                                                                                                    | 7                         |                                      |                         |                        |                         |
| Date of signature vvvv/r         | nm/dd                                                                                                    |                           |                                      |                         |                        |                         |

#### 2013/5/14

# ■ 圖書館與華藝線上圖書館(CEPS、CETD)合作,使本校 研究產出能有更多能見度,因此也請充份授權CEPS

五、辦理離校程序-列印授權書-華藝公司

| )Airiti Library華藝線上圖書館 - Windows Internet Explorer                                                                                                    |                                                                                                    |                                                                                                    |                                                                                                |
|----------------------------------------------------------------------------------------------------|----------------------------------------------------------------------------------------------------|----------------------------------------------------------------------------------------------------|------------------------------------------------------------------------------------------------|
| 🎒 💿 💌 📭 http://www.airitilibrary.com/thesisbrowse.aspx?tag=1&sub1=U0099&sub1N=%u4E2D%u81FA%u791                                                                                                    | D1 %u62£ 🗾 🗟 🍫 💥 🚱 Google 🖉 🖉                                                                                      |                                                                                                    |                                                                                                |
| 檔案(F) 編輯(E) 檢視(Y) 我的最愛(A) 工具(I) 說明(H)                                                                                                    | x 📆 •                                                                                                    |                                                                                                    |                                                                                                |
| 👉 我的最爱 🛛 🚖 🝃 中臺科技大學圖書館 Centr 🍃 eThesys中臺科技大學圖書 🍃 系統管理工具                                                                                                    | (2) /2 中臺科技大學圖書館 Centr /2 中土 ····· ******************************                                                  | ······                                                                                                    | 1                                                                                              |
|                                                                                                    | Amit Library華藝線上圖… 🗙 🕄 Goo,                                                                                        | gle                                                                                                    |                                                                                                |
| 資 Anth Library畢娶級上圖書館         CEPS中文電子期刊資料庫暨平台服務+CETD中文碩博士論文資料庫暨平台服務)         首頁 瀏覽 個人化服務 / 授權合作         瀏覽 > 碩博士論文校院瀏覽 > 中臺科技大學         電子期刊       碩博士論文         電子期刊       碩博士論文                                                                                               |                                                                                                    | <ul> <li>作者:黄雅婷</li> <li>來源:中臺科技大學護理研究所學位論交碩士(</li> <li>關鍵字: 服藥;痛風;經驗;現象學;phe</li> <li>; medication taking</li> <li>8 篇名: 護理系學生主觀幸福感之研3</li> <li>作者:顯沛蒙</li> <li>來源:中臺科技大學護理研究所學位論交碩士(</li> <li>關鍵字: 休聞參與;社會支持;護生;主觀:nursing students; subjective well-b</li> <li>9 篇名: 新住民對疫苗注射之知識、愈</li> </ul> | ☞ 加入追蹤<br>2012年)<br>nomenology; gout 次 2012年) 读福感; 學業成績; being 影皮及其相關影響因 ● 查詢館藏                |
| 校院瀏覽                                                                                                    | 康科學院 龍華科技大學(1) 会商應用科技大學(432) ① 中臺科技大學(776) ② 嶺東科技大學(282) ② 亞洲大學(282)                                               | <b>素探討</b><br>作者:額素眞<br>來源:中臺科技大學讓理研究所學位論文碩士(<br>關鍵字: 知識; 疫苗注射; 新住民; 態度;<br>Factors Influencing; New residents                                                                                                    | ☞ 加入追蹤<br>△ 作者未授羅<br>2012年)<br>Perception ;<br>s                                               |
| <ul> <li>◇ 政治大學(6577)</li> <li>◆ 生命科學研究所(24)</li> <li>◇ 中與大學(12653)</li> <li>◇ 自北科技大學(9807)</li> <li>◆ 宮堂校驗生物技術究所(10)</li> <li>◆ 宮主醫學大學(3247)</li> <li>◆ 醫學影像暨放射科學系暨研究所(5)</li> <li>◇ 元智大學(7456)</li> <li>◇ 高雄醫學大學(5522)</li> <li>◇ 中國醫藥大學(1607)</li> <li>◆ 護理研究所(50)</li> </ul> | <ul> <li>≵理學院</li> <li>         ★送號佛教學院(23)         ◆ 中央警察大學(1)         ◆ 澳洲阿德雷德大學(1)         拼音瀏覽     </li> </ul> | 10 這名:不同體溫計對發燒病患體溫器<br>作者:林春曉<br>來源:中臺科技大學護理研究所學位論交碩士(<br>關鍵字:紅外線耳溫計;紅外線顯溫計;發頻<br>thermometer; Infrared skin thermo<br>Infrared tympanic thermometer                                                                                                    | 場量差異性之研究<br>◎ 宣詢館蔵<br>☞ 加入追蹤<br>2012年)<br>▲ 作者未授權<br>♠ ; Infrared tympanic<br>ymeter; Pyrexia; |
| <ul> <li>◆ 査北藝術大學(1500)</li> <li>● 文教事業經營研究所(263)</li> </ul>                                                                                                    |                                                                                                    | 匯出書目                                                                                                    | 匯出格式                                                                                           |
| <ul> <li>● 長衆大学(1530)</li> <li>● 清華大學(8298)</li> <li>● 清華大學(8298)</li> </ul>                                                                                                    | 查理學院<br>個際編                                                                                                    | ⑥ 所有欄位                                                                                                    |                                                                                                |

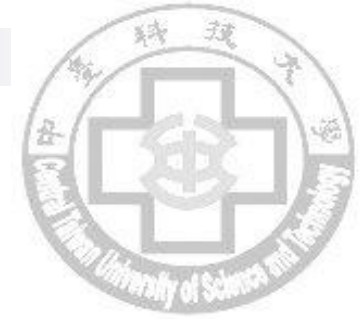

六、注意事項

- 高保護學生個資,自100學年度起,紙本論文內勿放置"電子檔案上網授權書"
- 放置電子檔內之審訂書及推薦書請掃描有委員及教授簽完名 之檔案
- 論文內放置之浮水印請勿改變大小及顏色,PDF檔案大小勿 超過10MB
- 繳交之紙本論文精裝或平裝及封面顏色依各所規定,請各所 自行統一
- 論文審核需約三~五個工作天,請勿上傳完馬上至圖書館辦 理離校

2013/5/14

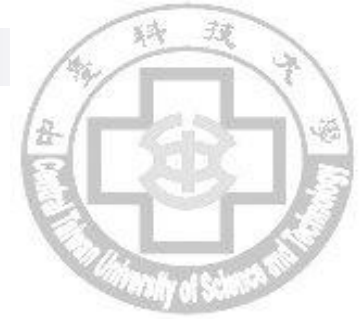

# 六、注意事項

- 論文審核通過後,因檔案將直接傳至國家圖書館論文系統中, 檔案送出審核前請確認您的資料是否正確。
  若需變更檔案時,請下載<u>中臺科技大學學位論文抽換申請表</u> 申請變更。(檔案位於論文系統下載區中,請勿濫用)
  註:若論文電子檔及紙本論文已繳交國家圖書館,請自行和國家圖書館聯繫辦 理變更。
- 若畢業論文如需申請專利,論文之題目及摘要等書目資料有 揭露專利相關資訊之虞,請填寫「<u>中臺科技大學電子論文書</u> <u>目延後公開申請書</u>」,並掃描上傳至系統內之全文上傳步驟 中,並將申請書裝訂於紙本論文之中。若有疑問,請洽詢圖 書館。

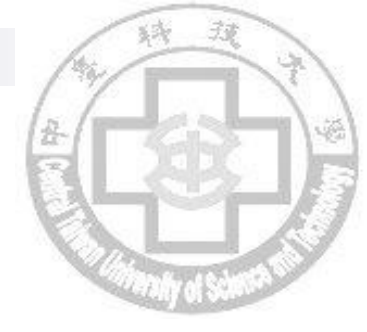

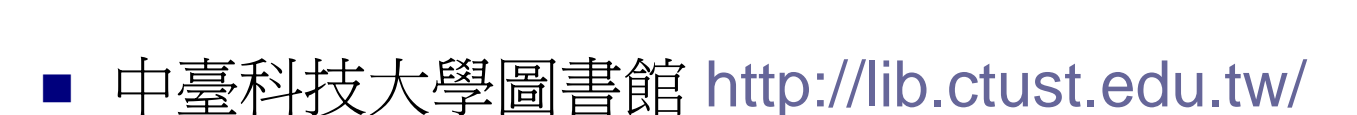

七、學位論文參考網站

- 中臺科技大學學位論文系統
  □ <u>http://ndltdcc.ncl.edu.tw/ctust/</u>
- 中臺科技大學機構典藏系統
   <u>http://ir.lib.ctust.edu.tw:8080/</u>
- 國圖臺灣博碩士論文加值系統
  - http://ndltd.ncl.edu.tw/cgi-bin/gs32/gsweb.cgi/ccd=JNE3FK/webmge
- CETD中文電子學位論文服務(華藝線上圖書館)

□ <u>http://www.airitilibrary.com/</u>

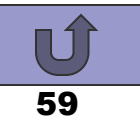

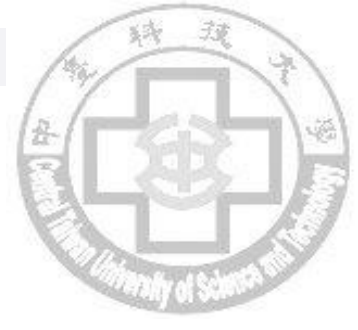

# END 謝謝聆聽

#### 如有任何問題請洽圖書館高倩文小姐 分機:6504 E-mail:cwkao106794@ctust.edu.tw

中臺科技大學圖書館